# QSAR TOOLBOX

The OECD QSAR Toolbox for Grouping Chemicals into Categories

# OECD QSAR Toolbox v.3.4

Predicting the carcinogenicity potential of

1-(2-hydroxyethyl)-1-nitrosourea (CAS 13743-07-2)

by filtering with Ames experimental data

#### QSAR TOOLEOX

### **Outlook**

#### • Background

- Objectives
- The exercise
- Workflow

#### Background

 This is a step-by-step presentation designed to take the user through the workflow for filling data gap for carcinogenicity effects by read-across based on an analogue approach. The aim of this data gap filling is to illustrate how the initial set of identified analogues could be filtered based on measured AMES data.

#### QSAR TOOLEOX

### **Outlook**

- Background
- Objectives
- The exercise
- Workflow

### **Objectives**

# This presentation demonstrates a number of functionalities of the Toolbox:

- Identify analogues of the target chemical.
- Retrieve experimental results available for those analogues.
- Fill data gaps for carcinogenicity by read across.
- Filtering analogues by measured AMES data.
- Save the prediction.

#### QSAR TOOLEOX

#### **Outlook**

- Background
- Objectives
- The exercise
- Workflow

#### The exercise

- The aim of exercise is to predict the carcinogenicity potential of 1-(2-hydroxyethyl)-1nitrosourea (CAS 13743-07-2), taken as a "target" chemical, by filtering with Ames mutagenicity data.
- The prediction will be accomplished by collecting set analogues considered to be in the same category as the target molecule.
- The category will be defined based on structural similarity of all the chemicals in the category with respect to the Organic functional group profiler.
- The experimental data for the target chemical and identified analogues will be collected from databases including carcinogenicity data.
- Read across will be applied based on analogue approach.
- Analogues will be filtered based on two approaches:
  - Data filter filtering by AMES experimental data
  - Mechanism based DNA and Protein binding profilers
- Finally the obtained prediction result will be saved.

### Cancerogenicity Background

- Cancers are a large family of diseases that involve abnormal cell growth with the potential to invade or spread to other parts of the body [1,2].
- Classically, cancer has been viewed as a set of diseases that are driven by progressive genetic abnormalities that include mutations in tumor-suppressor genes and oncogenes, and chromosomal abnormalities. However, it has become apparent that cancer is also driven by epigenetic alterations [3].
- Epigenetic alterations refer to functionally relevant modifications to the genome that do not involve a change in the nucleotide sequence. Examples of such modifications are changes in DNA methylation (hypermethylation and hypomethylation) and histone modification [4] and changes in chromosomal architecture (caused by inappropriate expression of proteins such as HMGA2 or HMGA1).
- Carcinogenicity is a complex, multistep process, conditioned by DNA and Protein alterations[5].
- Basically chemical carcinogens are classified as: into two types carcinogens:
  - Genotoxic, and
  - Nongenotoxic carcinogens
- The analysis continues with assessment of the carcinogenicity of the target chemical taking into • account DNA and protein interactions.

<sup>1.</sup> Cancer Fact sheet N° 297". World Health Organization. February 2014. Retrieved 10 June 2014.

<sup>2.</sup> Cancer - Signs and symptoms". NHS Choices. Retrieved 10 June 2014.

<sup>3.</sup> Baylin SB, Ohm JE (February 2006). "Epigenetic gene silencing in cancer - a mechanism for early oncogenic pathway addiction?". Nature Reviews Cancer 6 (2): 107– 16. doi:10.1038/nrc1799. PMID 16491070

<sup>4.</sup> Kanwal, R; Gupta, S (2012). "Epigenetic modifications in cancer". *Clinical Genetics* **81** (4): 303–11. doi:10.1111/j.1399-0004.2011.01809.x. PMC 3590802.

<sup>5.</sup> Baker, S.G., Cappuccio, A., Potter, J.D. Research on early-stage carcinogenesis: Are we approaching paradigm instability. Journal of Clinical Oncology. Volume 28, Issue 20, 10 July 2010, Pages 3215-3218

#### QSAR TOOLEOX

### **Outlook**

- Background
- Objectives
- The exercise
- Workflow

#### Workflow

- The Toolbox has six modules which are used in a sequential workflow:
  - Chemical Input
  - Profiling
  - Endpoints
  - Category Definition
  - Filling Data Gaps
  - Report

#### QSAR TOOLEOX

### **Outlook**

- Background
- Objectives
- The exercise
- Workflow
  - Input

### **Chemical Input** Overview

- This module provides the user with several means of entering the chemical of interest or the target chemical.
- Since all subsequent functions are based on chemical structure, the goal here is to make sure the molecular structure assigned to the target chemical is the correct one.

## **Chemical Input** Ways of Entering a Chemical

#### **User Alternatives for Chemical ID:**

A.Single target chemical

- Chemical Name
- Chemical Abstract Services (CAS) number (#)
- SMILES (simplified molecular information line entry system) notation/InChi
- Drawing chemical structure
- Select from User List/Inventory/Databases
- Chemical IDs such as EC number, EINECS number
- Query Tool

#### **B**.Group of chemicals

- User List/Inventory
- Specialized Databases

### **Getting Started**

- Open the Toolbox.
- The six modules in the workflow are seen listed next to "QSAR TOOLBOX".
- Click on "Input" (see next screen shot).

#### **Chemical Input Screen** Input target chemical by CAS#

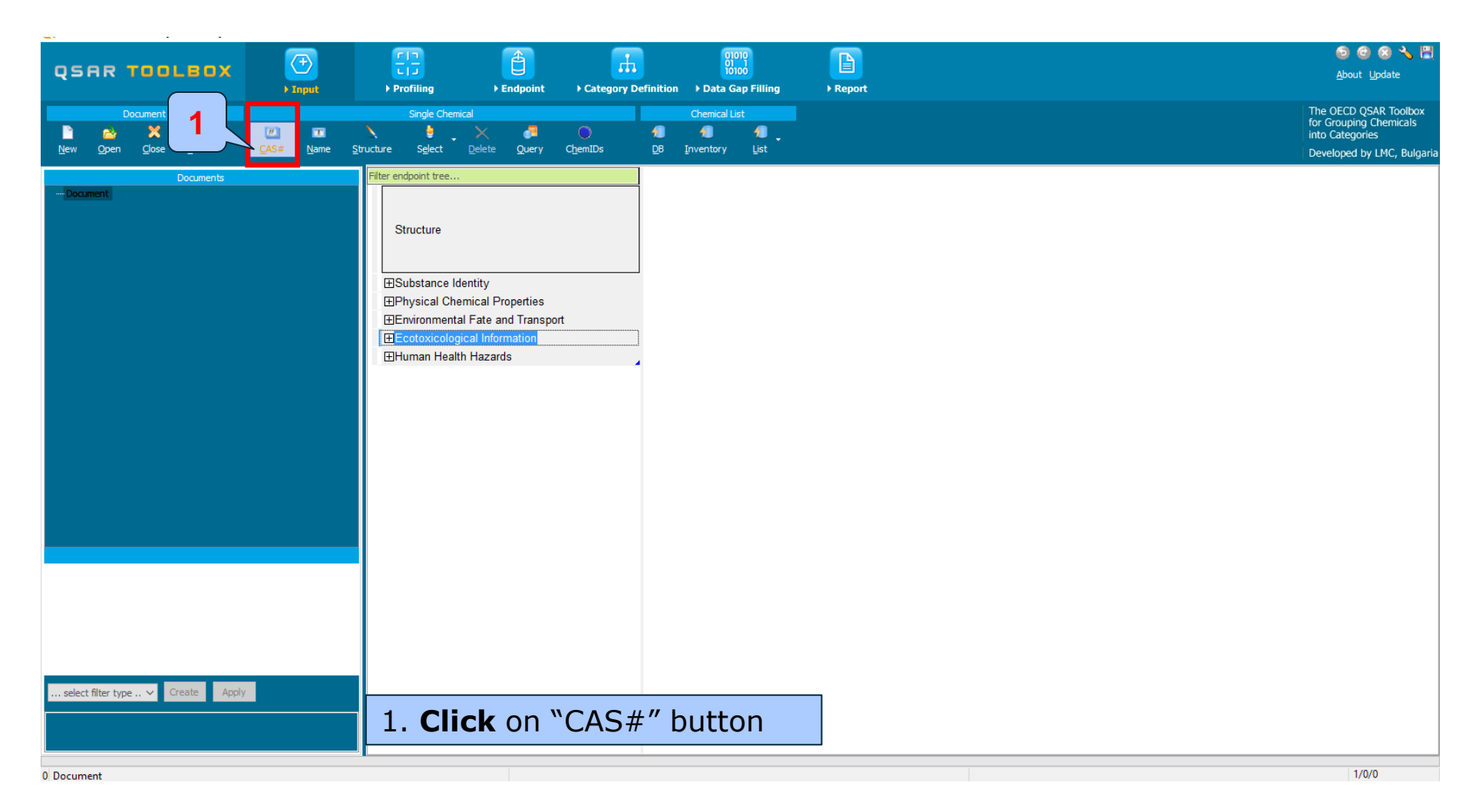

#### Chemical Input Screen Enter CAS# 13743-07-2

| Search by CAS #                                                                                                    |                                   | - 🗆         | ×      |
|----------------------------------------------------------------------------------------------------|-----------------------------------|-------------|--------|
| 13743-07-2     Tautomeric sets     Search       1     1     Select All     Clear All       Select All     Clear All     Invert Selection     Selected 0 of 0 | <ul> <li>ОК</li> <li>2</li> </ul> | <b>X</b> Ca | ncel   |
| Selected CAS Smiles Depiction                                                                                                    | Names CAS/N                       | ame 2D/Name | CAS/2D |
|                                                                                                    |                                   |             |        |
|                                                                                                    |                                   |             |        |
|                                                                                                    |                                   |             |        |
|                                                                                                    |                                   |             |        |
| <                                                                                                    |                                   |             | >      |

#### 1. Enter the CAS# in the blank field; 2. Click "Search" button; 3. Press "OK"

#### **Chemical Input** Target chemical identity

The Toolbox now searches the databases to find out if the CAS# you entered is linked to a molecular structure stored in the Toolbox. It is displayed as a 2-demensional depiction.

| Search by CAS = | ŧ          |                               |       | _                                      |                                        | $\times$ |  |  |
|-----------------|------------|-------------------------------|-------|----------------------------------------|----------------------------------------|----------|--|--|
| 13743-07-2      | X Cano     | el                            |       |                                        |                                        |          |  |  |
| Select All C    | lear All I | nvert Selection Selected 1 of | 1     |                                        |                                        |          |  |  |
| Selected CAS    | Smiles     | Depiction                     | Names | CAS/Name                               | 2D/Name                                | CAS/2D   |  |  |
| 1.<br>Yes       | 07 NC(=0)N | O≈N<br>N                      | 1:    | 1:: High<br>1:: Ci<br>2:: Ci<br>3:: D: | 1:: High<br>1:: Ci<br>2:: Ci<br>3:: D: | : High   |  |  |
| < > >           |            |                               |       |                                        |                                        |          |  |  |

The OECD QSAR Toolbox for Grouping Chemicals into Categories

#### **Chemical Input** Target chemical identity

- Double click "Substance Identity" displays the chemical identification information.
- The user should note that existing names of the target chemical are presented in different colours. This indicates the reliability of relation CAS-Name-SMILES for the target chemical (see next screen shots).
- The workflow on the first module is now complete, and the user can proceed to the next module.

#### **Chemical Input** Target chemical identity

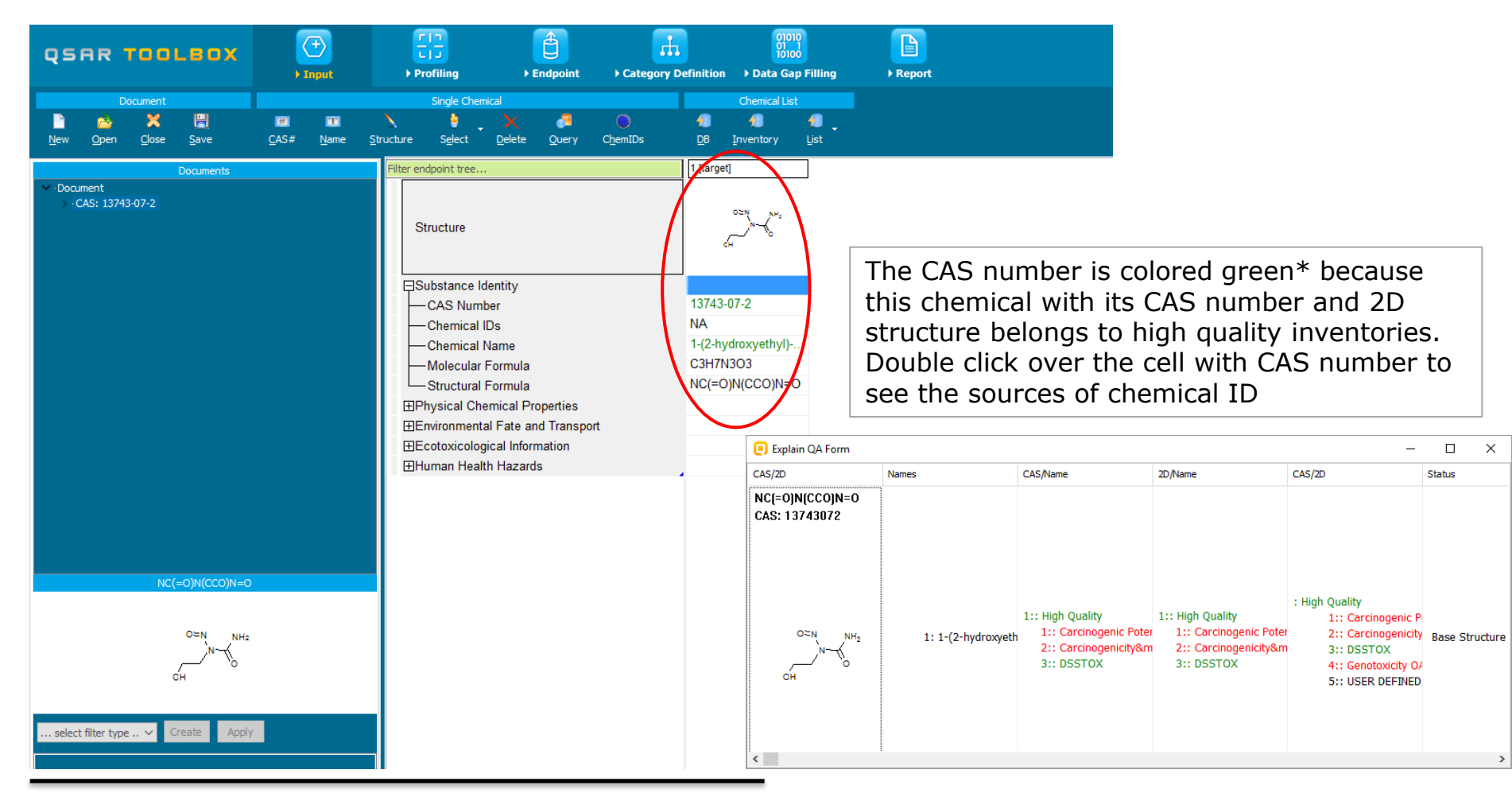

#### \*More details about color legend are provided on next slide

### **Chemical Input** Chemical identity

- The colour code indicates the reliability of the chemical identifier:
- **Green**: There is a high reliability between the identifier and the structure. This colour is applied if the identifier is the same in several quality assured databases.
- Yellow: There is only a moderate reliability between the identifier and the structure. The colour is applied if the identifier is the same in several databases for which the quality assurance could not be established.
- **Red**: There is a poor reliability between the identifier and the structure. The colour is applied if the identifier is allocated to different structures in different databases.

#### QSAR TOOLEOX

### **Outlook**

- Background
- Objectives
- The exercise

#### • Workflow

- Input
- Profiling

### **Profiling** Overview

- "Profiling" refers to the electronic process of retrieving relevant information on the target compound, other than environmental fate, ecotoxicity and toxicity data, which are stored in the Toolbox database.
- Available information includes likely mechanism(s) of action, as well as observed or simulated metabolites.

### **Profiling** Side-Bar to Profiling

 For most of the profilers, background information can be retrieved by highlighting one of the profilers and clicking on "View"

#### **Profiling** Side-Bar to Profiling

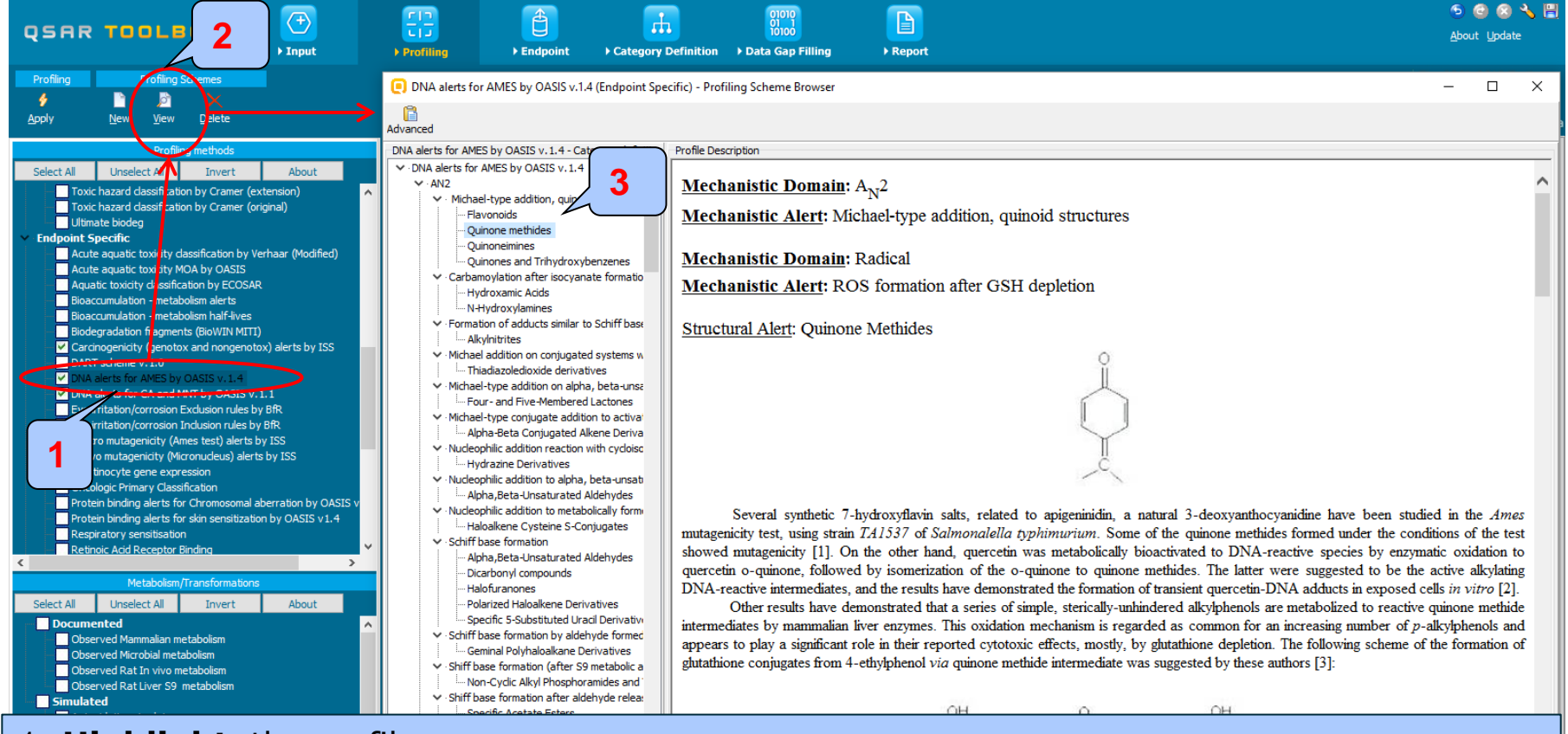

#### 1. Highlight the profiler 2. Click View

3.Click on category "Quinone methides". The textual description is displayed on the right

The OECD QSAR Toolbox for Grouping Chemicals into Categories

- The outcome of the profiling determines the most appropriate way to search for analogues (detailed information in Manual for getting started (Chapter 4). <u>http://www.oecd.org/dataoecd/58/56/46210452.pdf</u>
- Table 4 1 in chapter 4 (Manual for getting started) lists a selection of profilers and their relevance for different endpoints of regulatory relevance.
- In our case study the following endpoint specific and general mechanistic profiling schemes are relevant to Carcinogenicity endpoint:
  - DNA alerts for AMES by OASIS v.1.4
  - DNA alerts for CA and MNT by OASIS v.1.1
  - DNA binding by OECD
  - Protein binding alerts for Chromosomal aberration by OASIS v1.2
  - Carcinogenicity (genotox and nongenotox) alerts by ISS
  - Oncologic Primary Classification
  - Organic functional groups all four types
- More details about identified analogues is provided on slide 41

- Click in the box next to the name of the profiling methods related to the target endpoint.
- This selects (a green check mark appears) or deselects (green check mark disappears) profilers.
- For this example, **check** all the profilers mentioned above and **click** on apply (see next screen shot).

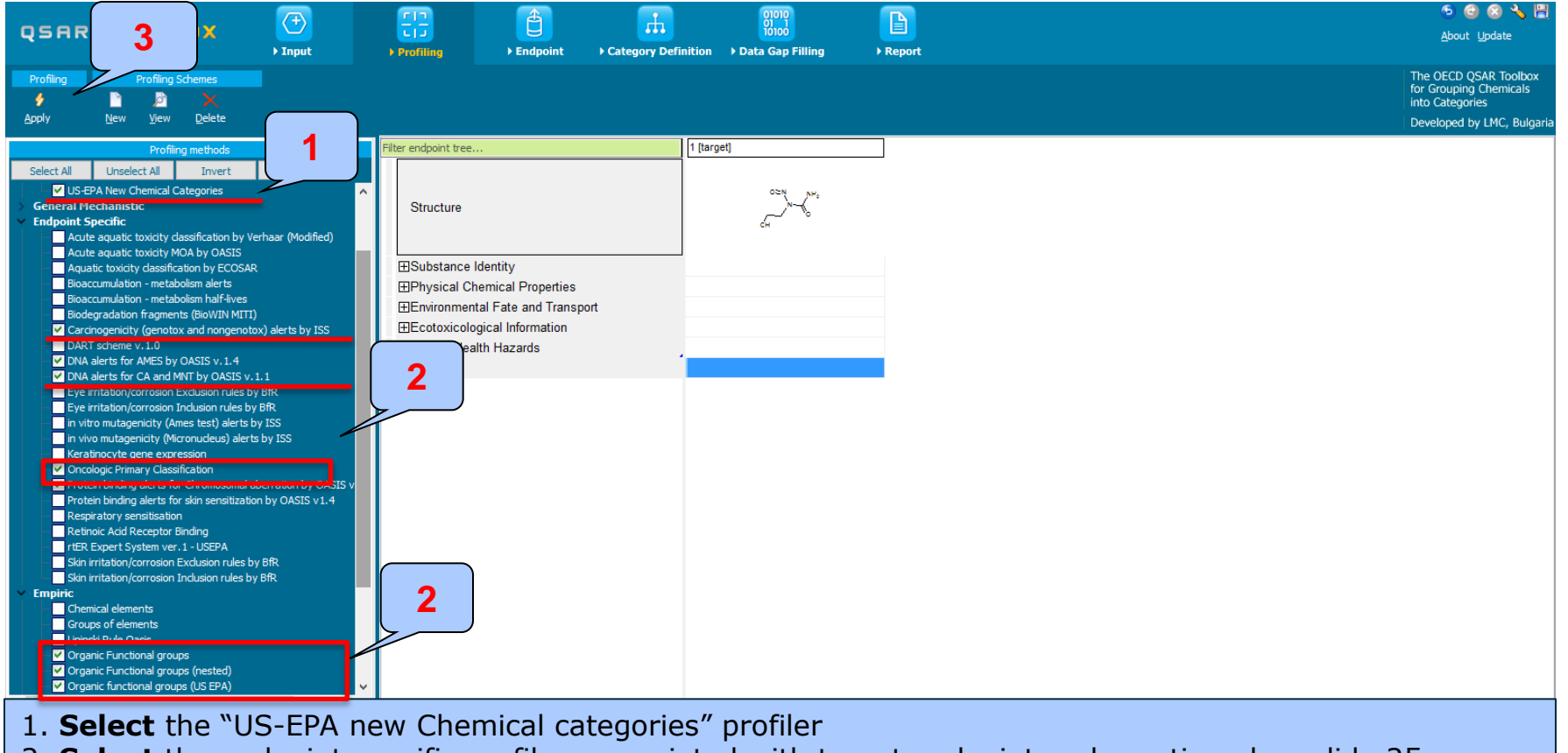

- 2. **Select** the endpoint specific profilers associated with target endpoint and mentioned on slide 25
- 3. Click "Apply"

- The profiling will take up to several seconds depending on the number and type of selected profilers.
- The results of profiling automatically appear as a dropdown box under the target chemical (see next screen shot).
- Please pay attention on the outcome of endpoint-specific profilers – Protein and DNA binding by OASIS (see sidebar on carcinogenicity above) and general (endpoint – non specific, OFG) profilers.
- This result will be used to search for suitable analogues in the next steps of the exercise.

| QSAR TOOLBOX     Imput       Profiling     Profiling Schemes       Apply     Imput                                                                                                    | Profiling + Endpoint + Category Definition | 01010<br>Data Gap Filling → Report                                                                                                    | There is an indication for<br>Protein and DNA binding<br>interaction of target chemical<br>based on SN1, Ac-SN2 and |
|----------------------------------------------------------------------------------------------------|--------------------------------------------|----------------------------------------------------------------------------------------------------|----------------------------------------------------------------------------------------------------|
| Profiling methods Select All Unselect All Invert About US-EPA New Chemical Categories                                                                                                    | Filter endpoint tree                       | [1 [target]                                                                                                    | "Carcinogenicity alerts by ISS"                                                                                     |
| General Mechanistic     Endpoint Specific     Acute aquatic toxicity classification by Verhaar (Modifieo)                                                                                                    | Structure                                  | CH CH C                                                                                                    | genotoxic alert "Aryl and aryl                                                                                      |
| Acute aquatic toxiatry MOA by OASIS<br>Aquatic toxicity dassification by ECOSAR<br>Bioaccumulation - metabolism aler ts<br>Bioaccumulation - metabolism half-lives                                                                                                    |                                            | Hydrazines and Related Compounds                                                                                                    | within molecule. Oncologic                                                                                          |
| Biodegradation fragments (BioWIN MITT)                                                                                                    | –⊞General Mechanistic                      |                                                                                                    | primary classification confirms                                                                                     |
| Carcinogenicity (genotox and nongenotox) alerts by ISS                                                                                                    | -Endpoint Specific                         |                                                                                                    | the positive DNA and Protain                                                                                        |
| DART scheme v. 1.0 DNA alerts for AMES by OASIS v. 1.4 DNA alerts for CA and MMT by OASIS v. 1.1                                                                                                    | Carcinogenicity (genotox and nongenotox)   | Alkyl and aryl N-nitroso groups (Genotox)<br>Structural alert for genotoxic carcinogenicity                                                                                                    | alerts, which may cause the                                                                                         |
| E yie initation (corrosion Exclusion rules by BfR<br>Eye initation/corrosion Indusion rules by BfR<br>Eye initation/corrosion Indusion rules by BfR<br>in vitro mutagenicity (Ames test) alerts by ISS<br>in vivo mutagenicity (Microudeus) alerts by ISS              | -DNA alerts for AMES by OASIS v.1.4        | SN1 >> Nucleophilic attack after carbenium ion formation<br>SN1 >> Nucleophilic attack after carbenium ion formation >> N-Nitroso Compounds<br>SN1 >> Nucleophilic attack after nitrosonium cation formation<br>SN1 >> Nucleophilic attack after nitrosonium cation formation >> N-Nitroso Compour                                                                                                    | carcinogenic effect of the molecule                                                                                 |
| Keratinocyte gene expression<br>✓ Oncologic Primary Classification<br>✓ Protein binding alerts for Chromosomal aberration by OASIS v.1.2<br>Protein binding alerts for skin sensitization by OASIS v1.4<br>Protein binding alerts for skin sensitization by OASIS v1.4 | -DNA alerts for CA and MNT by OASIS v.1.1  | SN1<br>SN1 >> Nucleophilic attack after carbenium ion formation<br>SN1 >> Nucleophilic attack after carbenium ion formation >> N-Nitroso Compounds<br>SN1 >> Nucleophilic attack after nitrosonium cation formation                                                                                                    |                                                                                                    |
| Retinoic Acid Receptor Binding<br>rtER Expert System ver, 1 - USEPA                                                                                                    |                                            | SNT >> NUCLEOPHIC attack after httpssnium cation formation >> N-Nitroso Compound<br>Nitrosamile Type Compounds<br>Nitrosamine Type Compounds                                                                                                    | S                                                                                                    |
| Skin irritation (concision indusion rules by BiR  Finpiric  Chemical elements Groups of elements Upinski Rule Oasis Organic Functional groups Organic Functional groups (US EPA) Organic functional groups (US EPA)                                                    | Protein binding alerts for Chromosomal ab  | SN1<br>SN1 >> DNA and protein alkylation via the formation of alkyldiazonium ion<br>SN1 >> DNA and protein alkylation via the formation of alkyldiazonium ion >> Alkylater<br>SN1 >> DNA and protein alkylation via the formation of alkyldiazonium ion >> Alkylater<br>SN2 >> DNA and protein alkylation via the formation of alkyldiazonium ion<br>SN2 >> DNA and protein alkylation via the formation of alkyldiazonium ion >> Alkylater<br>SN2 >> DNA and protein alkylation via the formation of alkyldiazonium ion >> Alkylater<br>SN2 >> DNA and protein alkylation via the formation of alkyldiazonium ion >> Alkylater<br>SN2 >> Drotein alkylation via the formation of alkyldiazonium ion >> N-Nitros<br>SN2 >> Protein alkylation via direct attack at the N-alkyl group | H ni<br>pa<br>H ni<br>pa                                                                                            |
| Tautomers unstable                                                                                                    | V Contraction                              | Sive >> Protein aikylation via direct attack at the in-aikyl group >> Alkylated hitrosoure                                                                                                    | as                                                                                                    |
|                                                                                                    |                                            |                                                                                                    |                                                                                                    |
| Metabolism/Transformations           Select All         Unselect All         Invert         About                                                                                                    | Organic Functional groups                  | Alcohol<br>N-Nitroso<br>Semicarbazide                                                                                                    | ~                                                                                                    |
| 1 Document                                                                                                    |                                            |                                                                                                    | 1/0/0                                                                                                    |

#### QSAR TOOLEOX

### **Outlook**

- Background
- Objectives
- The exercise

#### • Workflow

- Input
- Profiling
- Endpoint

#### **Endpoint** Overview

• "Endpoint" refers to the electronic process of retrieving the environmental fate, ecotoxicity and toxicity data that are stored in the Toolbox.

 Data gathering can be executed in a global fashion (i.e., collecting all data for all endpoints) or on a more narrowly defined basis (e.g., collecting data for a single or limited number of endpoints).

#### **Endpoint** Case study

- In this example, we limit our data gathering to the two endpoints: "carcinogenicity" and "Ames mutagenicity". The latter will be used for filtering by Ames data in the subcategorization process. Selection of databases including "Ames mutagenicity" data is needed prior to entering data gap filling and assessing carcinogenicity effect.
- The following "carcinogenicty" and "Ames mutagenicity" databases have been selected and used in this analysis:
  - Bacterial ISSTY
  - Carcinogenicity potency database (CPDB)
  - Carcinogenicity&mutagenicity ISSCAN
  - Genotoxicity OASIS
  - Toxicity Japan MHLW
- Follow the steps:
  - Click on "Endpoint" in the Toolbox workflow.
  - Expand the "Human Health Hazards" section
  - Click on the box to select databases mentioned above
  - Click on "Gather data" (see next screen shot).

#### **Endpoint** Gather data

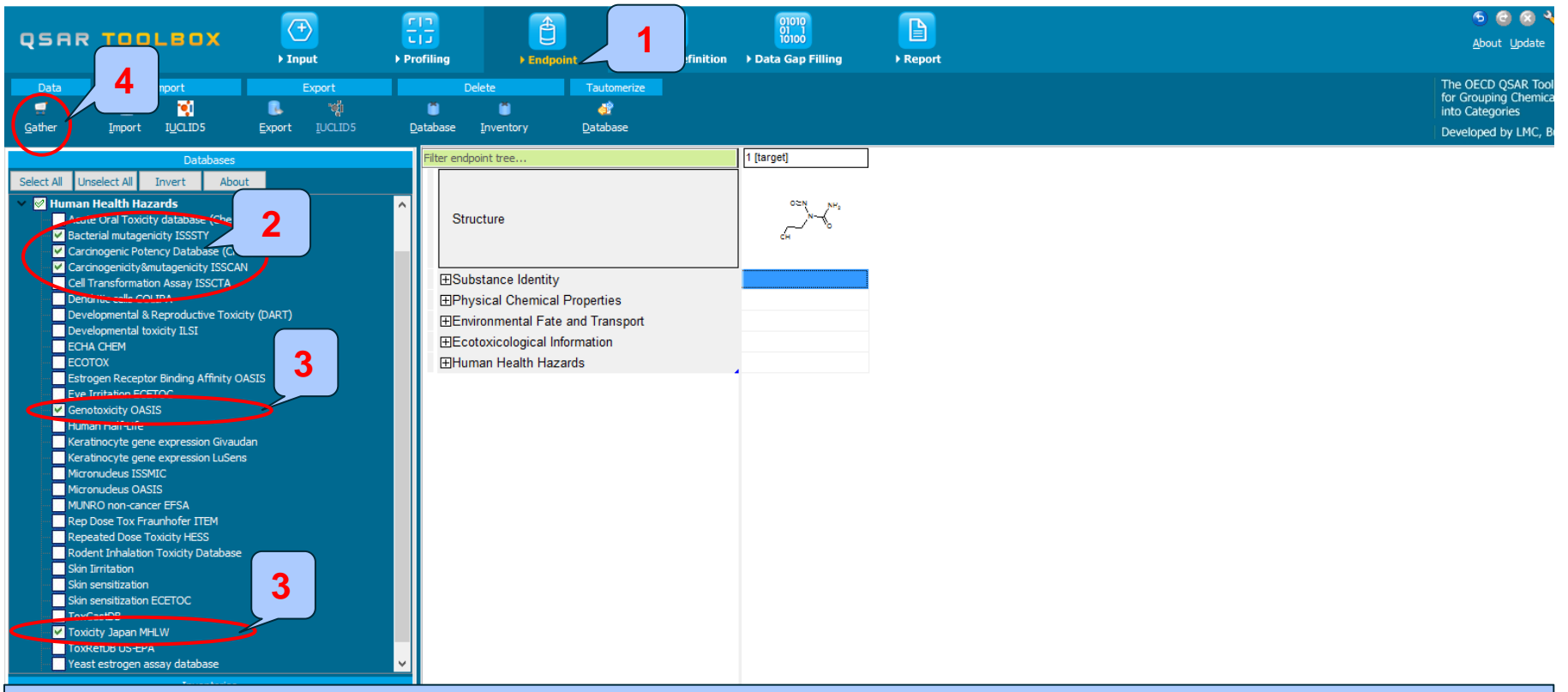

- 1. Go to "Endpoint"
- 2. Expand the "Human Health Hazards" section

3. **Select** databases related to the target endpoint: Carcinogenicity and Ames mutagenicity. This is needed for forthcoming filtering by Ames measured data in the stage of "Data gap filling"

4. Click "Gather"

#### **Endpoint** Gather data

| Read data?          |                             |                  |                   |          | <b>x</b> ) | QSAR To | oolbox 3.4.0.17         |                 | ×  |
|---------------------|-----------------------------|------------------|-------------------|----------|------------|---------|-------------------------|-----------------|----|
| All endpoints       | Choose                      | ✓ from Tautomers | 🗸 ок              | Car      | cel        | 11 data | a points gathered acros | ss 1 chemicals. |    |
|                     |                             |                  |                   | 1        |            |         |                         |                 | ОК |
| Repeated values for | r: 6 data-points, 3 groups, | 1 chemicals      |                   |          |            | -       | 2                       |                 | 4  |
| Data points         | Endpoint                    | CAS              | Structure         | Value    | Au         | uthor   | Select one              |                 |    |
|                     | Summary carcinogenicity     | 13743-07-2       | 510 50            | Positive | Romualdo E | Benigni |                         |                 |    |
|                     | Summary carcinogenicity     | 13743-07-2       | <u></u>           | Positive | Romualdo E | Benigni | Invert                  |                 |    |
|                     | Summary carcinogenicity     | 13743-07-2       | 519 pr.           | Positive | Romualdo E | Benigni | Check All               |                 |    |
|                     | Summary carcinogenicity     | 13743-07-2       | ي <sup>ني</sup> . | Positive | Romualdo E | Benigni |                         |                 |    |
|                     | Summary carcinogenicity     | 13743-07-2       | Dra jake          | Positive | Romualdo E | Benigni | Uncheck All             |                 |    |
|                     | Summary carcinogenicity     | 13743-07-2       | °-, "             | Positive | Romualdo E | Benigni |                         |                 |    |
|                     |                             |                  |                   |          |            |         | • ок                    |                 |    |
| <                   |                             |                  |                   |          |            | >       | X Cancel                |                 |    |

- 1. Click "OK" to extract data from database
- 2. Click on "Select one" button
- 3. Click "OK"
- 4. The message informing for number of gathered data for the target chemical appears. Click "OK"

QSAR Toolbox 3.4.0.17 [Document]

#### **Endpoint** Gather data

| QSAR                                                             | TOOLBOX                                                                                                    | ) Input                   | FIT<br>Profiling          | Endpoint                                                                                      | Category Definition                                                                     | 01010<br>01 1<br>10100<br>• Data Gap Filling | ► Report |                                                                                                    |
|------------------------------------------------------------------|----------------------------------------------------------------------------------------------------|---------------------------|---------------------------|-----------------------------------------------------------------------------------------------|-----------------------------------------------------------------------------------------|----------------------------------------------|----------|----------------------------------------------------------------------------------------------------|
| Data                                                             | Import                                                                                                    | Export                    | *                         | Delete Tau                                                                                    | utomerize                                                                               |                                              |          |                                                                                                    |
| <u>G</u> ather                                                   | Import IUCLID5                                                                                                    | Export IUCLID5            | <u>D</u> atabase          | Inventory Data                                                                                | abase                                                                                   |                                              |          |                                                                                                    |
| Select All Ur                                                    | Databases nselect All Invert Abo health Hazards te Oral Toxicity database (Chen herial mutagenicity ISSSTY                                               | ut<br>IDPlus)             | Filter er       ^       S | ndpoint tree                                                                                  |                                                                                         | 1 [target]                                   | ]        | Measured data for the target chemical<br>appears on data matrix. There is more<br>than one positive experimental data |
| ✓ Caro<br>✓ Caro<br>⊂ Cell<br>Den                                | cinogenic Potency Database (CF<br>cinogenicity&mutagenicity ISSC/<br>Transformation Assay ISSCTA<br>dritic cells COLIPA<br>elopmental & Reproductive Tox | DB)<br>NN<br>icity (DART) |                           | Acute Toxicity<br>Bioaccumulation                                                             |                                                                                         |                                              |          | associated with both endpoints:<br>carcinogenicity and Ames mutagenicity.<br>We will try to reproduce positive        |
| ECH<br>ECC<br>Estr<br>Estr<br>Eve                                | elopmental toxicity ILSI<br>IA CHEM<br>VTOX<br>ogen Receptor Binding Affinity I<br>Irritation ECETOC<br>otoxicity CASIS                                  | DASIS                     |                           | - Mouse<br>- Carcinogenicity<br>- Summary Carcinog<br>- TD50                                  | enicity (1/2)<br>(1/2)                                                                  | M: Positive, Positive<br>M: 0.818 mg/kg/da   | ĺ        | carcinogenicity data                                                                                                  |
| Hum<br>Kera<br>Micro<br>Micro                                    | an Half-Life<br>atinocyte gene expression Giva<br>atinocyte gene expression LuSe<br>onudeus ISSMIC<br>onudeus OASIS                                      | udan<br>ns                |                           |                                                                                               | enicity (1/3)<br>(1/2)                                                                  | M: Positive, Positiv<br>M: 0.244 mg/kg/da    |          |                                                                                                    |
| MUN<br>Rep<br>Rep<br>Rep<br>Skin                                 | IRO non-cancer EFSA<br>Dose Tox Fraunhofer ITEM<br>eated Dose Toxicity HESS<br>ent Inhalation Toxicity Databas<br>Iirritation                            | e                         |                           | Developmental Toxicity /<br>Genetic Toxicity<br>- In Vitro<br>- Bacterial Reverse N           | / Teratogenicity                                                                        |                                              |          |                                                                                                    |
| Skin<br>Skin<br>Toxi                                             | sensitization<br>sensitization ECETOC<br>CastDB<br>icity Japan MHLW                                                                                      |                           |                           | Gene Mutation                                                                                 | himurium<br>(1/1)                                                                       | M: Positive                                  |          |                                                                                                    |
| Yeas                                                             | st estrogen assay database                                                                                                    |                           | <b>↓</b> -                | With S9                                                                                       |                                                                                         |                                              |          |                                                                                                    |
| Select All Ur                                                    | Inventories                                                                                                    | out                       |                           | — TA 1535                                                                                     | (1/1)                                                                                   | M: Positive                                  |          |                                                                                                    |
| Canada DSL<br>COSING<br>DSSTOX<br>ECHA PR<br>EINECS<br>HPVC OECD |                                                                                                    |                           | ^<br>~                    | Undefined<br>Undefined M<br>-⊞DNA Damage and F<br>-⊞DNA React. (Ashby<br>-⊞In Vitro Mammalian | Strain<br>etabolic Activation<br>Repair Assay, Unsc<br>r Fragments)<br>Chromosome Aberr |                                              |          |                                                                                                    |

The OECD QSAR Toolbox for Grouping Chemicals into Categories

#### Recap

- In the first module, you have entered the target chemical being sure of the correctness of the structure.
- In the second module, you have profiled the target chemical and found that the target chemical may interact with DNA and proteins based on 3 different mechanisms. This could be an indication for positive carcinogenicity effect of the target.
- In the third module, you have found that there are more than one positive carcinogenicity data found for the target structure associated with rat and mouse species. Also positive experimental data was found for Ames mutagenicity. Positive experimental data supports positive DNA and Protein binding alerts found for the target chemical. We will try to reproduce the positive carcinogenicity data by using read-across analysis.
# **Next actions**

- Read-across analysis will be performed for "Summary carcinogenicity" endpoint associated with rat species
- Before proceeding with "Data Gap Filling" module, the user should define a category of similar analogues. The "Organic functional groups" as broad endpoint-non specific grouper will be used for defining similar analogues (see next slides).
- Click on "Category Definition" to move to the next module.

#### QSAR TOOLEOX

## **Outlook**

- Background
- Objectives
- The exercise

#### • Workflow

- Input
- Profiling
- Endpoint
- Category definition

## Category Definition Overview

- This module provides the user with several means of grouping chemicals into a toxicologically meaningful category that includes the target molecule.
- This is the critical step in the workflow.
- Several options are available in the Toolbox to assist the user in refining the category definition.

## Category Definition Grouping methods

- The forthcoming 4 slides provide basic information about definition and procedure of "Category definition".
- The different grouping methods allow the user to group chemicals into chemical categories according to different measures of "similarity" so that within a category data gaps can be filled by read-across.
- Detailed information about grouping chemical (Chapter 4) could be found in document "Manual for Getting started" published on OECD website:

http://www.oecd.org/chemicalsafety/riskassessment/theoecdqsartoolbox.htm

# Basic guidance for category formation and assessment

Usually, a three stages procedure is recommended for building categories for read-across, in Toolbox. The categorization phases could be organized as follows:

- Stage I: Broad and endpoint non-specific primary categorization of chemicals based on their belonging to common chemical classes, predefined categories or being structurally similar
- Stage II: Subcategorization based on mechanisms conditioning the target endpoint thus coming to endpoint specific subset of chemicals reacting by same interaction mechanisms.
- Stage III: Further narrowing down the category based on elimination of chemicals most dissimilar to target one by using additional structure-related profilers

This sequence of stages is not mandatory and depends on the specificity and number of the chemical analogues and target endpoint. Moreover, some of the stages could be skipped if consistency of category members is reached earlier. It is also recommended only primary categorization to be applied in the Category Definition phase of the Toolbox workflow whereas the subcategorization to be applied at Data gap filling phase; thus, one could follow up the effect of subcategorization on the read-across results (having visualization of the endpoint vs. parameter relationship).

The structural similarity is not recommended to be applied as primary categorization. However, often it is needed to be used in the last stage of the subcategorization – for eliminating most dissimilar chemicals. This holds for read-across implementation for any endpoint.

#### Graphical illustration of suitable categorization phases is shown on next slide

The OECD QSAR Toolbox for Grouping Chemicals into Categories

23.02.2015

#### **Suitable Categorization/Assessment Phases** Phase I. Structure based **US EPA Categorization OECD** Categorization Organic functional group Structural similarity ECOSAR **Repeating Phase I due to Multifunctionality of chemicals** Phase II. Mechanism based DNA binding mechanism ٠ Protein binding mechanism Genotoxicity/carcinogenicity DART v1.0 Cramer rules Verhaar rule ٠ Skin/eye irritation corrosion rules ٠ Repeated dose profiler (NITE) Metabolism accounted for **Phase III. Eliminating dissimilar chemicals**

**Apply Phase I – for structural dissimilarity** 

Apply Phase I – for structural dissimilarity Filter by test conditions – for Biological dissimilarity Broad grouping Endpoint Non-specific

Subcategorization Endpoint Specific

# **Category Definition** Grouping methods – phase I

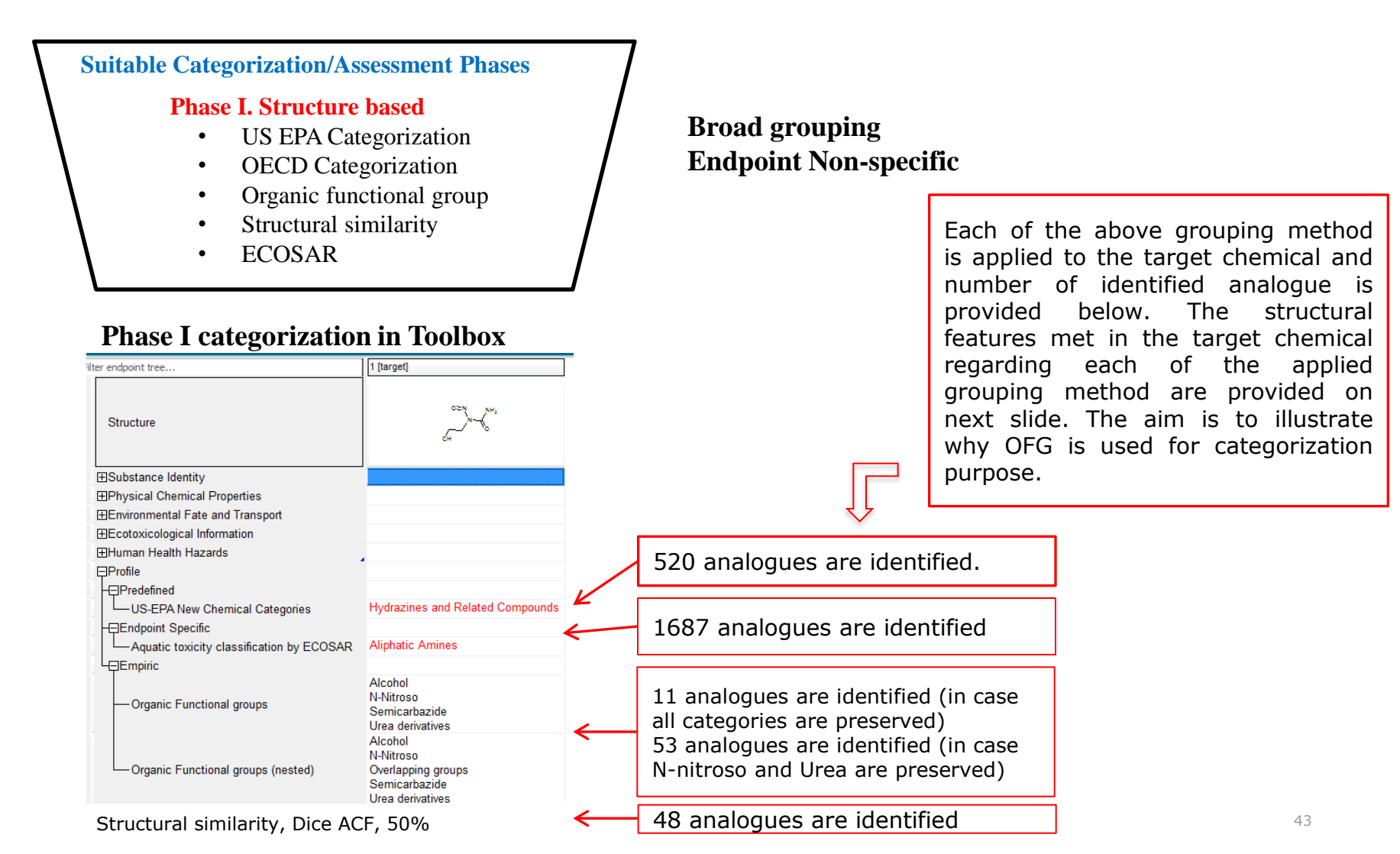

### **Category Definition** Phase I grouping methods – definitions

| Category used<br>for grouping<br>(phase I) | Structural feature met in the<br>chemical structure - highlighted<br>in red | Boundary(ies) coding the<br>rule                                            | Comment                                                                                                    |
|--------------------------------------------|-----------------------------------------------------------------------------|-----------------------------------------------------------------------------|----------------------------------------------------------------------------------------------------|
| US-EPA (New<br>Chemical<br>categories)     | O=N NH <sub>2</sub><br>N O<br>OH                                            | N#CY}(V3) AND<br>N#CY}(V3) MW= 133 Da                                       | The chemical meet the<br>structural and<br>parametric criteria of<br>the category                                 |
| ECOSAR                                     | O=N<br>NH2<br>OH                                                            | C−NH₂ C C C C C C C C C C C C C C C C C C C                                 | The chemical meets the structural criteria of the category                                                        |
| Organic<br>functional<br>groups (OFG)      | Alcohol                                                                     | H C C (SP3)                                                                 | The chemical meet the                                                                                             |
|                                            | N-nitroso                                                                   | N <sup>(V3)</sup> -N <sup>(V3)</sup>                                        | structural criteria of<br>each of these four OFG<br>categories: Alcohol, N-<br>nitroso, Urea and<br>Semicarbazide |
|                                            | Urea derivatives                                                            | Hyb <sub>3</sub><br>N <sup>V23</sup> Hyb <sub>3</sub><br>N <sup>V23</sup> C |                                                                                                    |
|                                            | Semicarbazide                                                               |                                                                             | 44                                                                                                    |

# **Category Definition** Grouping methods - recap

- Based on above recommendations and basic guidance for grouping chemicals explained on the previous slides, phase I grouping methods are compared each other and illustrated on slide 43
- Definition of structural fragments met in the target chemical regarding different categorization groups are provided on slide 44
- Analysis of structural fragments shows that the most appropriate group for identifying analogues is OFG, when two out of 4 structural fragments are combined: "N-Nitroso" and "Urea derivatives".

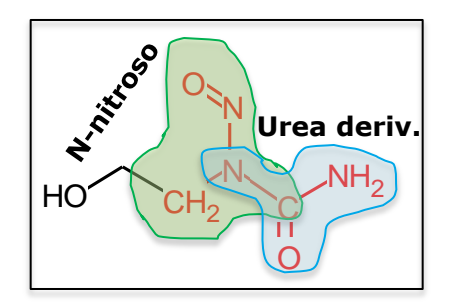

The two alerting categories mentioned above are used for categorization, because:

- They cover basic functionalities, which may explain the positive DNA and protein interaction. Alcohol group is an inert group and usually does not lead to positive genotoxic effect. Hence, no carcinogenic effect will be expected from this group and is omitted from the selection. "Semicarbazide" group is an alternative group, which could be used in the group selection instead of "Urea derivatives".
- US-EPA and ECOSAR grouping methods are not used for categorization, because they are broad and do not cover the two basic functionalities, which could explain the positive carcinogenicity effect.

#### **Category Definition** Defining category by OFG

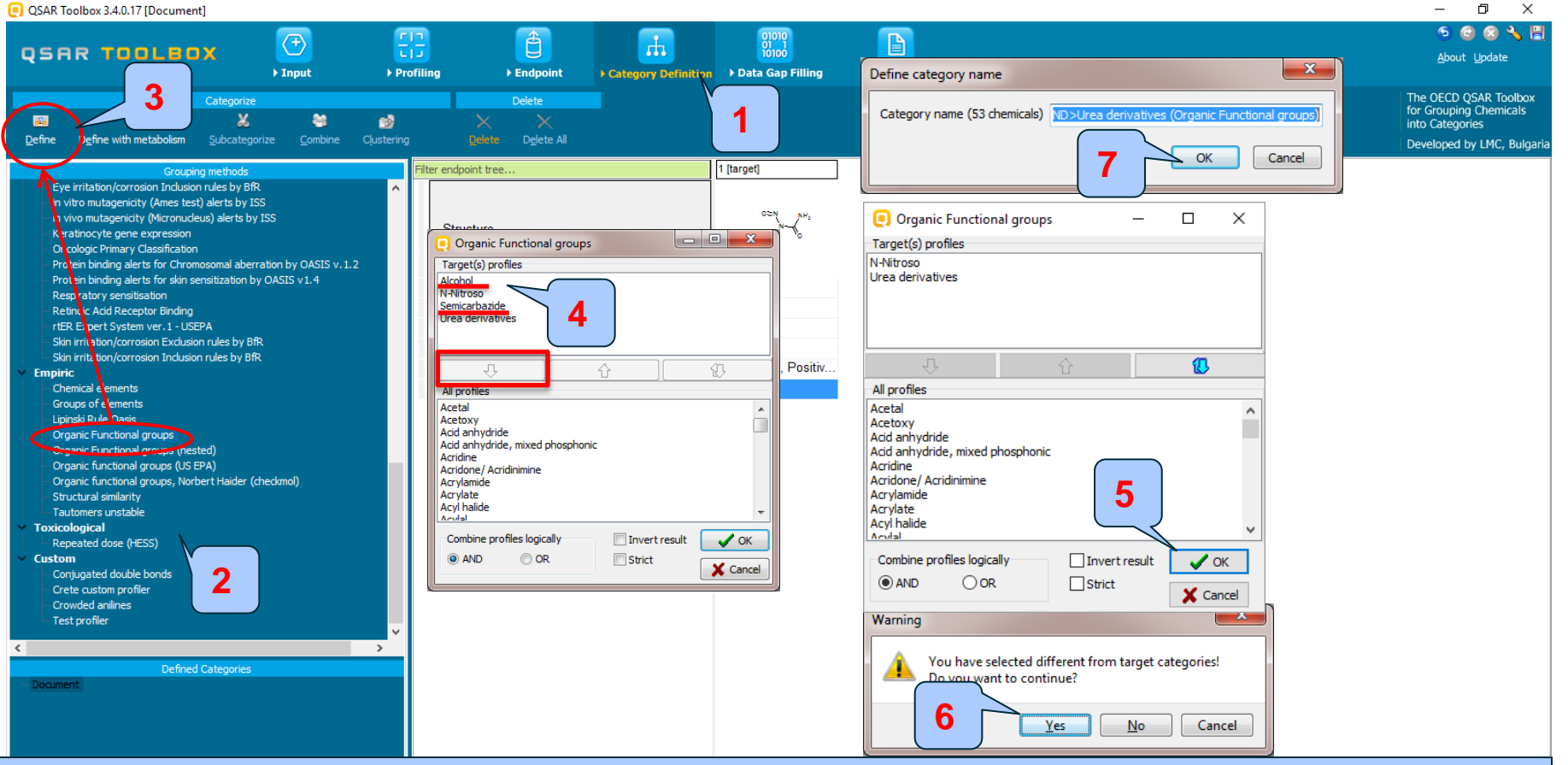

1. **Go** to "Category definition"

2. **Highlight** the "Organic functional group"

3. **Click** "Define" 4. **Click** over the category "Alcohol" and "Semicarbazide" and **remove** it from the selection by clicking on button 5. **Click** "OK" 6. **Click** "Yes" on the appeared warning message. 53 analogues were identified.

7.Click "OK"

## **Category Definition** Read data for Analogues

Redundancy table appears informing for repeating data values for same chemical presented in different databases.

| 🦲 Repeate                                                                                                    | ed values for: | 74 data-points, 37 group | ps, 36 chemicals |                                               |          |                  | _           |            | × |
|----------------------------------------------------------------------------------------------------|----------------|--------------------------|------------------|-----------------------------------------------|----------|------------------|-------------|------------|---|
| Data points                                                                                                    |                |                          |                  |                                               |          |                  |             |            |   |
|                                                                                                    |                | Endpoint                 | CAS              | Structure                                     | Value    | Autho            | <u>}</u> ≤s | elect one  |   |
| 5                                                                                                    | ন              | Summary carcinogenicity  | 13743-07-2       | G. 10                                         | Positive | Romualdo Benig   |             |            |   |
| C                                                                                                    |                | Summary carcinogenicity  | 13743-07-2       | <sup>در ب</sup> ه                             | Positive | Romualdo Benigni |             | Invert     |   |
| 5                                                                                                    | <u> </u>       | Summary carcinogenicity  | 13743-07-2       | 0.0 Jac.                                      | Positive | Romualdo Benigni | (           | Check All  |   |
| C                                                                                                    | 3              | Summary carcinogenicity  | 13743-07-2       | <u>د م</u>                                    | Positive | Romualdo Benigni |             | الم راد ما |   |
| 5                                                                                                    | 2              | Summary carcinogenicity  | 10589-74-9       |                                               | Positive | Romualdo Benigni | U           | ncheck All |   |
| C                                                                                                    |                | Summary carcinogenicity  | 10589-74-9       | )- (                                          | Positive | Romualdo Benigni |             |            |   |
| 5                                                                                                    | <u> </u>       | Summary carcinogenicity  | 869-01-2         | ~~.                                           | Positive | Romualdo Benigni |             | 🗸 ОК       |   |
| C                                                                                                    |                | Summary carcinogenicity  | 869-01-2         | <u>, , , , , , , , , , , , , , , , , , , </u> | Positive | Romualdo Beni    |             | V Connel   |   |
| <                                                                                                    | _              |                          |                  | <b>u</b> :                                    |          |                  |             |            |   |
| QSAR Toolb                                                                                                    | ox 3.4.0.17    |                          | ×                |                                               |          |                  |             |            |   |
| 294 data po                                                                                                    | oints gather   | ed across 53 chemicals.  |                  |                                               |          |                  |             |            |   |
|                                                                                                    |                |                          |                  |                                               |          |                  |             |            |   |
| οκ – 3                                                                                                    |                |                          |                  |                                               |          |                  |             |            |   |
| In our case we use single data value: 1. <b>Click</b> "Select one" button, then 2. <b>Clic</b><br>"OK": 3. 276 data points are gathered for the identified 53 analogues. <b>Click</b> "OK" |                |                          |                  |                                               |          |                  |             |            |   |

#### **Category Definition** Defining category by OFG

- The data is automatically collected.
- Based on the defined category ("N-Nitroso" and "Urea derivatives") 53 analogues have been identified
- The name of the category appears in the "Defined Categories" window, indicating the number of substances belonging to the category.

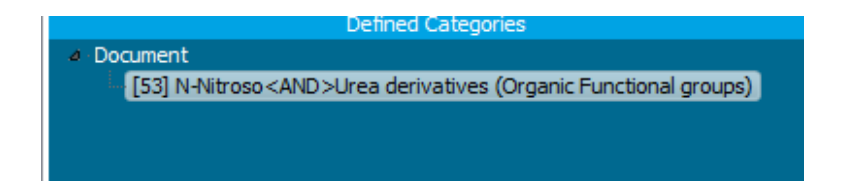

• In other words, these 53 compounds along with the target chemical form a category, which will be used for data gap filling (see next slide).

#### **Category Definition** Defining category by OFG

The experimental carcinogenicity (1) and genotoxicity (2) data for the analogues appears on datamatrix

| QSAR TOOLBOX                      | Figure 1     Figure 2       Profiling     Endpoint       Category Definition | 01010<br>01 1<br>10100<br>▶ Data Gap Filling | ▶ Report                               |                     |                       |                       | ⑤ @ @<br><u>A</u> bout Upd                                              | ) 🔧 🔚<br>ate                    |
|-----------------------------------|------------------------------------------------------------------------------|----------------------------------------------|----------------------------------------|---------------------|-----------------------|-----------------------|-------------------------------------------------------------------------|---------------------------------|
| Document                          | Single Chemical                                                              | Chemical List                                |                                        |                     |                       |                       | The OECD QSAR<br>for Grouping Che<br>into Categories<br>Developed by LM | Toolbox<br>micals<br>IC, Bulgai |
| Documents                         | Filter endpoint tree                                                         | 1 [target]                                   | 2                                      | 3                   | 4                     | 5                     | 6                                                                       | 7 /                             |
| - Document                        | Structure                                                                    | CH CH                                        | NH2<br>NN-N<br>CH2                     |                     | )<br>)<br>Nis         |                       | SH N SH                                                                 |                                 |
|                                   | ──Bioaccumulation<br>─□Carcinogenicity<br>─⊡Cynomolgus                       | (1/2)                                        | M: Positive, 4.52                      |                     |                       | 1                     |                                                                         |                                 |
|                                   | -⊞Hamster (5                                                                 | /10) M. D                                    | M. D                                   |                     |                       |                       |                                                                         |                                 |
|                                   | H⊞Rouse (5                                                                   | (15) M: Positive, 0.818                      | M: Positive, 1.23                      | M: Depitive 0.241   | M: Depitive 0.555     | M: Depitive 0.517     | M: Desitive 4.21                                                        | M: Dr                           |
|                                   | HERAT (30/                                                                   | (1/2) WI. POSILIVE, 0.244                    | M: Positive, 0.092<br>M: Positive 7 18 | Wi. Fositive, 0.541 | Wi. Positive, 0.555   | WI. FOSILIVE, 0.517   | WI. FOSILIVE, 4.51                                                      | IVI. FC                         |
|                                   | H#Developmental Toxicity / Teratogenicity                                    | (112)                                        |                                        |                     |                       |                       |                                                                         |                                 |
|                                   | -Genetic Toxicity                                                            | 1                                            |                                        |                     |                       |                       |                                                                         |                                 |
|                                   |                                                                              |                                              |                                        |                     |                       | 2                     |                                                                         |                                 |
|                                   | Bacterial Reverse Mutation Assay (e.g. Ames Te                               | est)                                         |                                        |                     |                       |                       |                                                                         |                                 |
|                                   | Gene Mutation                                                                |                                              |                                        |                     |                       |                       |                                                                         |                                 |
|                                   | Salmonella typhimurium                                                       | Mi Desitive                                  | M. Desitive                            |                     |                       | M. Desitive           | M: Negative                                                             | M. D.                           |
|                                   | H⊞INO S9 Into (26                                                            | (26) IVI. POSILIVE                           | M: Positive Positiv                    |                     |                       | M: Positive           | IVI. IVegative                                                          | W. PC                           |
| NC(=O)N(CCO)N=O                   | HTWithout S9 (29                                                             | (67) M: Positive                             | M: Positive, Positiv.                  |                     |                       | M: Positive, Positiv  |                                                                         |                                 |
|                                   | Undefined Metabolic Activation                                               | ,                                            |                                        |                     |                       |                       |                                                                         |                                 |
| 071                               | - DNA Damage and Repair Assay, Unscheduled E                                 | )                                            |                                        |                     |                       |                       |                                                                         |                                 |
|                                   | -⊞DNA React. (Ashby Fragments)                                               |                                              |                                        |                     |                       |                       |                                                                         |                                 |
| ~~~ ``                            | -⊞In Vitro Mammalian Cell Micronucleus Test                                  | (2/2)                                        | M: Positive                            |                     |                       |                       |                                                                         |                                 |
|                                   | +⊞In Vitro Mammalian Chromosome Aberrati (11                                 | /18)                                         | M: Positive, Positive                  |                     | M: Positive, Positive | M: Positive, Positive | M: Positive, Positive                                                   |                                 |
|                                   | H⊞Mammalian Cell Gene Mutation Assay (                                       | (2/2)                                        | IVI: Positive                          |                     |                       |                       |                                                                         |                                 |
| select filter type V Create Apply | H⊞Sister Chromatid Exchange Assay                                            | (/12)                                        | M: Negative Positive                   | 3                   |                       |                       |                                                                         |                                 |
|                                   |                                                                              | /12]                                         | w. wegative, i Ositive                 |                     |                       |                       |                                                                         |                                 |
| Ac montion on th                  | provious slidos wo will                                                      | try to ron                                   | raducad                                | the need            | tivo corc             | inogoni               | aity data                                                               |                                 |

#### QSAR TOOLEOX

## **Outlook**

- Background
- Objectives
- The exercise
- Workflow
  - Input
  - Profiling
  - Endpoint
  - Category definition
  - Data gap filling
    - Navigation to target endpoint

#### **Data gap filling** Navigation through the endpoint tree

- Before proceeding with the "Data Gap Filling" module, the user should navigate through the endpoint tree and find the specific gap that will be filled in.
- The user can navigate through the data tree by closing or opening the nodes of the endpoint tree.
- Double-click on the node next to Human Health Hazards then Carcinogenicity, followed by Rat, Summary carcinogenicity.
- In this example, all data associated with different route of administration is used in read-across analysis. In this respect the user should enter gap filling on the level of "Summary carcinogenicity" (see next screen shot).

### **Data gap filling** Navigation through the endpoint tree

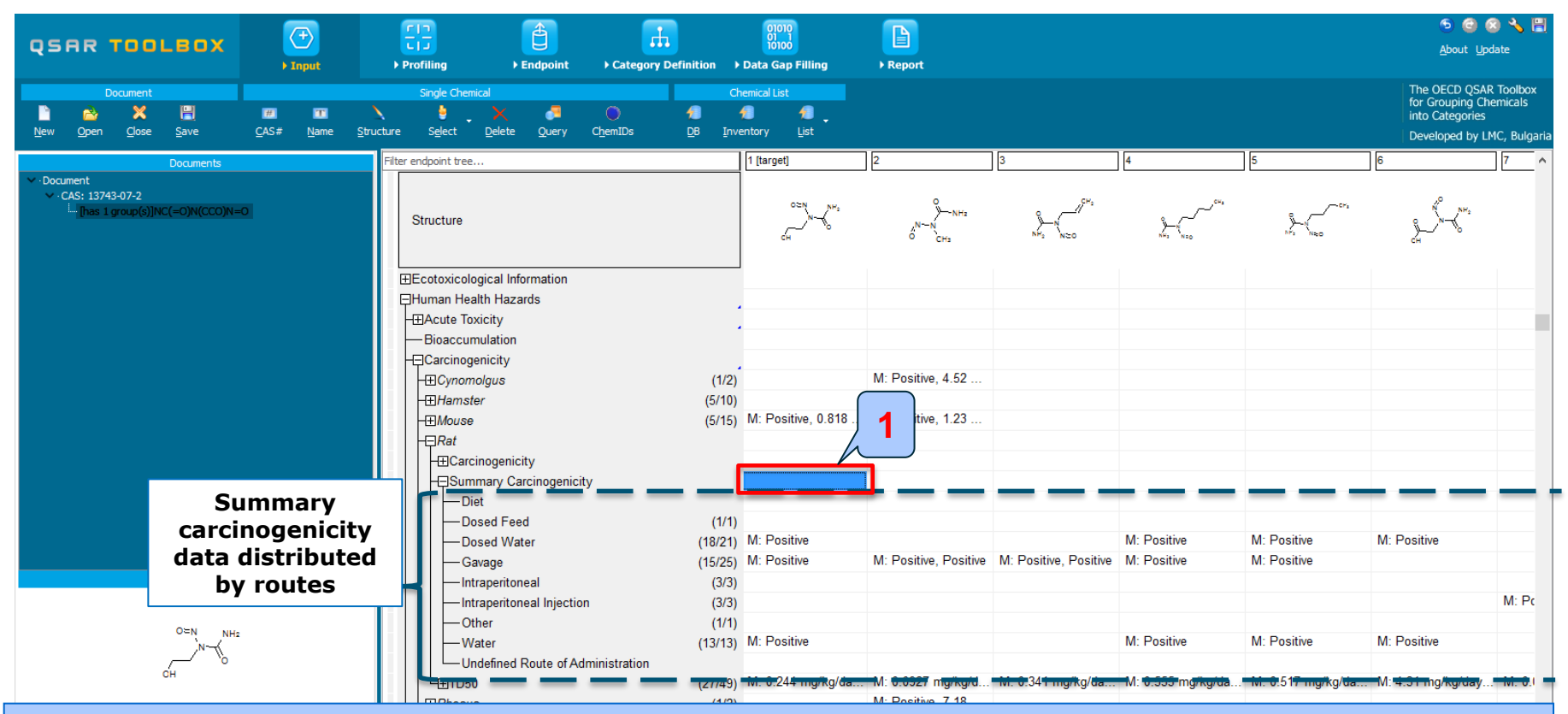

1. **Point** the mouse cursor on the cell of "Summary carcinogenicity" endpoint in order to combine data with different routes. This is the target endpoint. Carcinogenicity experimental data distributed by different "Route of administration" is displayed beneath.

#### QSAR TOOLEOX

## **Outlook**

- Background
- Objectives
- The exercise

#### • Workflow

- Input
- Profiling
- Endpoint
- Category definition
- Data gap filling
  - Navigation to target endpoint
  - Read-across analysis

#### Data Gap Filling Overview

- "Data Gap Filling" module gives access to three different data gap filling tools:
  - Read-across
  - Trend analysis
  - Q)SAR models
- Depending on the situation, the most relevant data gap mechanism should be chosen, taking into account the following considerations:
  - Read-across is the appropriate data-gap filling method for "qualitative" endpoints like skin sensitisation or mutagenicity for which a limited number of results are possible (e.g. positive, negative, equivocal).
     Furthermore read-across is recommended for "quantitative endpoints" (e.g., 96h-LC50 for fish) if only a low number of analogues with experimental results are identified.
  - Trend analysis is the appropriate data-gap filling method for "quantitative endpoints" (e.g., 96h-LC50 for fish) if a high number of analogues with experimental results are identified.
  - "(Q)SAR models" can be used to fill a data gap if no adequate analogues are found for a target chemical.
- In this example, we use read-across approach.

## **Data Gap Filling** Interpreting Read-across

- Read-across prediction is based on an initial group of analogues having "N-Nitroso" and "Urea derivatives" categories defined by Organic functional groups. A group of 53 analogues along with the target chemical is identified.
- Summary carcinogenicity data associated with rat species is available for 30 out of 53 analogue chemicals. This data will be used for filling data gap.
- As mention in the exercise of this tutorial (slide #7) the aim is to predict the carcinogenicity effect of the target by filtering with Ames mutagenicity data. As noted earlier carcinogenicity effect is a complex endpoint depending on DNA and Protein alterations. Based on this the initial group of analogues is further refined using the subsequent subcategorizations starting with:
  - Filter by AMES observed data
  - DNA alerts for Ames, MN, CA by OASIS v.1.4
  - Protein binding alerts for chromosomal aberration by OASIS v1.2

See next screen shots

### **Data Gap Filling** Apply Read across

| QSAR Toolbox 3.4.0.17 [Document]                          |                                         |                        |                     |                         |                         |                                                                                                   |                         |                        | - 6                                                                    |                                     |
|-----------------------------------------------------------|-----------------------------------------|------------------------|---------------------|-------------------------|-------------------------|---------------------------------------------------------------------------------------------------|-------------------------|------------------------|------------------------------------------------------------------------|-------------------------------------|
|                                                           |                                         | <b>(</b>               | <b>—</b>            | 01010                   |                         |                                                                                                   |                         |                        | 60                                                                     | 8 🔧 🖥                               |
|                                                           | ut Profiling                            | ► Endpoint             | Category Definition | Data Gap Filling        | Report                  |                                                                                                   |                         |                        | <u>A</u> bout <u>U</u> p                                               | odate                               |
|                                                           |                                         |                        |                     |                         | e P                     | ossible data inconsistency                                                                        |                         | ×                      | The OECD QSAI<br>for Grouping Ch<br>into Categories<br>Developed by Li | R Toolbox<br>nemicals<br>.MC, Bulga |
| Data C                                                    | Filter endpoint tree.                   |                        |                     | 1 [target]              | 2                       | Dosed Feed (1 points)                                                                             | s)                      | 74                     | 6                                                                      | 7                                   |
| O Read-across                                             |                                         |                        |                     | ]                       |                         | Gavage (25 points)                                                                                | -,                      |                        |                                                                        |                                     |
| <ul> <li>Trend analysis</li> <li>(Q)SAR models</li> </ul> | Structure                               |                        |                     | CH NH3                  | х <sup>№~№</sup><br>сн. | Intraperitoneal (3 point     Intraperitoneal injection     Other (1 points)     Water (13 points) | s)<br>I (3 points)      | ANS NED                | Strain Contraction                                                     |                                     |
| Target Endpoint                                           | ⊞Ecotoxicolo                            | gical Information      |                     | J                       |                         | Vivo (28 points)                                                                                  |                         |                        |                                                                        |                                     |
| Human Health Hazards Carcinogenicity Rat Summary Carcinog | enicity 🛛 🖓 Human Hea                   | th Hazards             |                     |                         |                         | Unknown Type of met                                                                               | nod (39 points)         |                        |                                                                        |                                     |
|                                                           | Acute To:                               | icity                  |                     |                         | • • •                   | Carcinogenicity III (CPE                                                                          | B) (28 points)          |                        |                                                                        |                                     |
|                                                           | — Bioaccum                              | ulation                |                     |                         |                         |                                                                                                   | AN) (39 points)         |                        |                                                                        |                                     |
|                                                           | Carcinoge                               | meity                  |                     |                         |                         |                                                                                                   |                         |                        |                                                                        |                                     |
|                                                           | - ± Cynom                               | olgus                  | (470)               |                         | Gap                     | filling scale/unit                                                                                |                         |                        |                                                                        |                                     |
|                                                           | −⊞Hamste                                | er 🔰                   |                     |                         | 1                       | archogenicity III (CPDB)                                                                          |                         |                        |                                                                        |                                     |
|                                                           | -⊞Mouse                                 |                        | Create pi           | rediction by gap f      | illing                  | arcinogenicity I (ISSCAN)                                                                         |                         |                        |                                                                        |                                     |
|                                                           | Rat                                     |                        |                     |                         | 5                       |                                                                                                   |                         |                        |                                                                        |                                     |
|                                                           | −⊞Carci                                 | nogenicity             |                     |                         | conv<br>28 fr           | erted data                                                                                        | CDDB)                   |                        |                                                                        |                                     |
|                                                           | -⊟Sumi                                  | mary Carcinogenicity   |                     |                         |                         | on scale carcinogenicity III (                                                                    | CPDD)                   |                        |                                                                        |                                     |
|                                                           | Die Die                                 | t                      |                     |                         |                         |                                                                                                   |                         |                        |                                                                        |                                     |
|                                                           |                                         | sed Feed               | (1/1)               | M. D. 15                |                         |                                                                                                   |                         |                        | M.D. St                                                                |                                     |
|                                                           | Do                                      | sed Water              | (18/21)             | IVI: Positive           | Selec                   | ted [67/67] points                                                                                |                         | ositive                | IVI: Positive                                                          |                                     |
|                                                           | Ga                                      | vage                   | (15/25)             | IVI: Positive           | IVI: Positive, P        | V OK                                                                                              | Cancel                  | sitive                 |                                                                        |                                     |
|                                                           | Inti                                    | aperitoneal            | (3/3)               |                         | L                       |                                                                                                   | Current                 |                        |                                                                        |                                     |
|                                                           | Inti                                    | aperitoneal Injection  | (3/3)               |                         |                         |                                                                                                   |                         |                        |                                                                        | M: PC                               |
|                                                           | -Oti                                    | her                    | (1/1)               | M.D. St                 |                         |                                                                                                   | M.D. X                  | M.D. N                 | M.D. St                                                                |                                     |
|                                                           | — Wa                                    | iter                   | (13/13)             | IVI: Positive           |                         |                                                                                                   | IVI: Positive           | IVI: Positive          | IVI: Positive                                                          |                                     |
|                                                           | Un Long                                 | defined Route of Adn   | ninistration        | M-0.044                 | M. 0.0007               | M-0.244                                                                                           | M: 0.555 m-//s / )      | M: 0 547 (b. 11        | Mr. 4. 24 (h 1 h                                                       | 14.0                                |
|                                                           | Line Line Line Line Line Line Line Line |                        | (27/49)             | IVI: 0.244 mg/kg/da     | M: D. 0927 mg/kg/d      | IVI: 0.341 mg/kg/da                                                                               | . IVI: 0.555 mg/kg/da   | . IVI: 0.517 mg/kg/da  | . IVI: 4.31 mg/кg/day                                                  | IVI: 0.0                            |
|                                                           | L⊞Rhesus                                |                        | (1/2)               |                         | IVI: Positive, 7.18     |                                                                                                   |                         |                        |                                                                        |                                     |
|                                                           | - ⊕Developm                             | ental Toxicity / Terat | ogenicity           |                         | M.B. X. B. X.           |                                                                                                   | M.D. N. D. N.           | M.D. N. D. N.          | MARK PROV                                                              |                                     |
|                                                           | H#Genetic T                             | oxicity                | (37/149)            | IVI: Positive, Positive | IVI: Positive, Positiv  |                                                                                                   | IVI: Positive, Positive | IVI: Positive, Positiv | . IVI: Negative, Positi                                                | M: Pc                               |

Click on the cell corresponding to "Summary carcinogenicity" node of endpoint tree;
 Select "Read-across";
 Click "Apply"
 "Possible inconsistency window" appears indicating that more than one unit/scale is mixed. For more details see next slide.

#### **Data Gap Filling** Scale definition

- Carcinogenicity is a "qualitative" endpoint for which the results are presented with categorical data (for example: positive; equivocal; negative).
- Summary carcinogenicity data of the chemicals originate from different databases, coded with different names (for example: data from ISSCAN are: *Positive, Weakly positive, Equivocal and Negative*; data from CPDB database are: *Positive, Negative, and unspecified,* data from ECHA CHEM database came with different data interpretation: *Yes, no effect, not examined etc.*)
- The main purpose of the scales is to unify all data available in the Toolbox databases for a certain endpoint. To this aim, scale conversion of one data to another data type is implemented. Usually more informative scale is transferred to less informative scale.
- Scale definition and conversions associated with summary carcinogenicity data is presented on next three slides (only for illustration)

### **Data Gap Filling** Summary carcinogenicity - scale definition

- Summary carcinogenicity data is presented in four different scales:
  - Carcinogenicity I (ISSCAN) including the following scale members:
    - Positive,
    - Equivocal and
    - Negative
  - Carcinogenicity II (ISSCAN) including the following scale members:
    - Positive,
    - Weakly positive
    - Equivocal and
    - Negative

#### Summary carcinogenicity - scale definition (continued from previous slide)

- Summary carcinogenicity data is presented in four different scales:
  - Carcinogenicity III (CPDB) including the following scale members:
    - Positive,
    - Negative, and
    - Unspecified
  - Carcinogenicity IUCLID (data coming from ECHA Chem DB) including the following scale members:
    - Yes
    - no effect,
    - not examined etc.

# **Data Gap Filling** Summary carcinogenicity - scale conversion

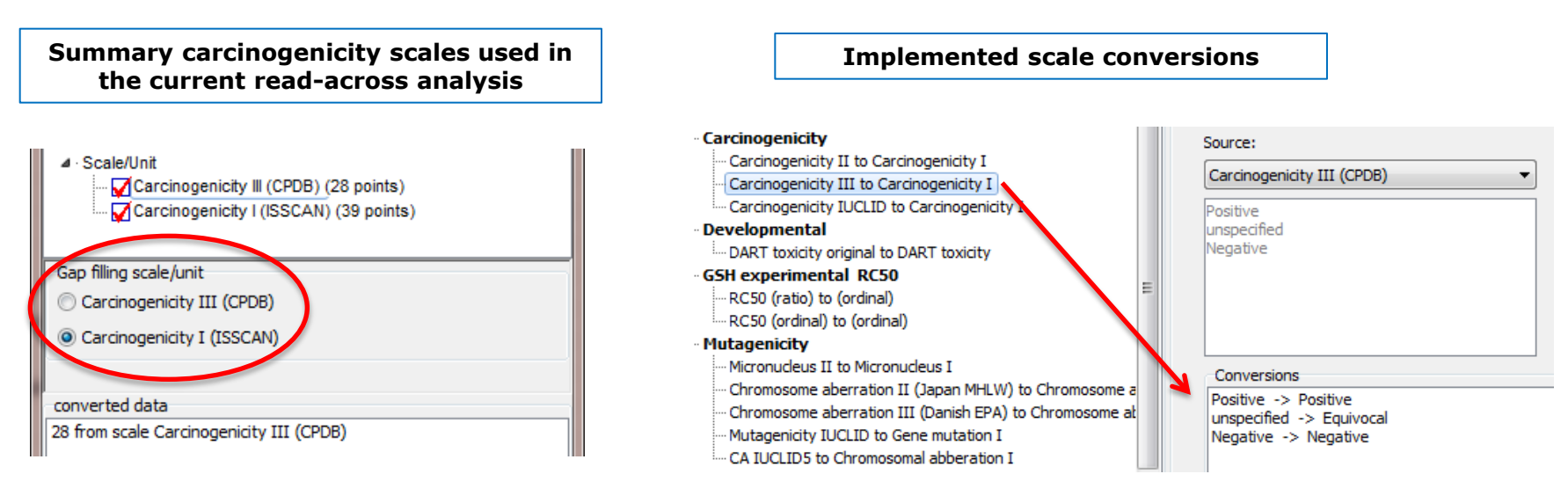

- Scales "Carcinogenicity II, III and Carcinogenicity IUCLID" mentioned on the previous two slides are converted to scale "Carcinogenicity I". As an example, conversion of "Carcinogenicity III" to "Carcinogenicity I" is provided on the right snapshot. The conversion consists of:
  - Positive to Positive
  - Unspecified to Equivocal
  - Negative to Negative
- The data used in current read-across analysis is associated with two scales: Carcinogenicity III and I (see left snapshot). As mentioned above a conversion of III to I has been available. This is the reason the scale "Carcinogenicity I (ISSCAN)" to be used in further read-across analysis.

### **Data Gap Filling Apply Read across**

#### Back to our example

QSAR Toolbox 3.4.0.17 [Document]

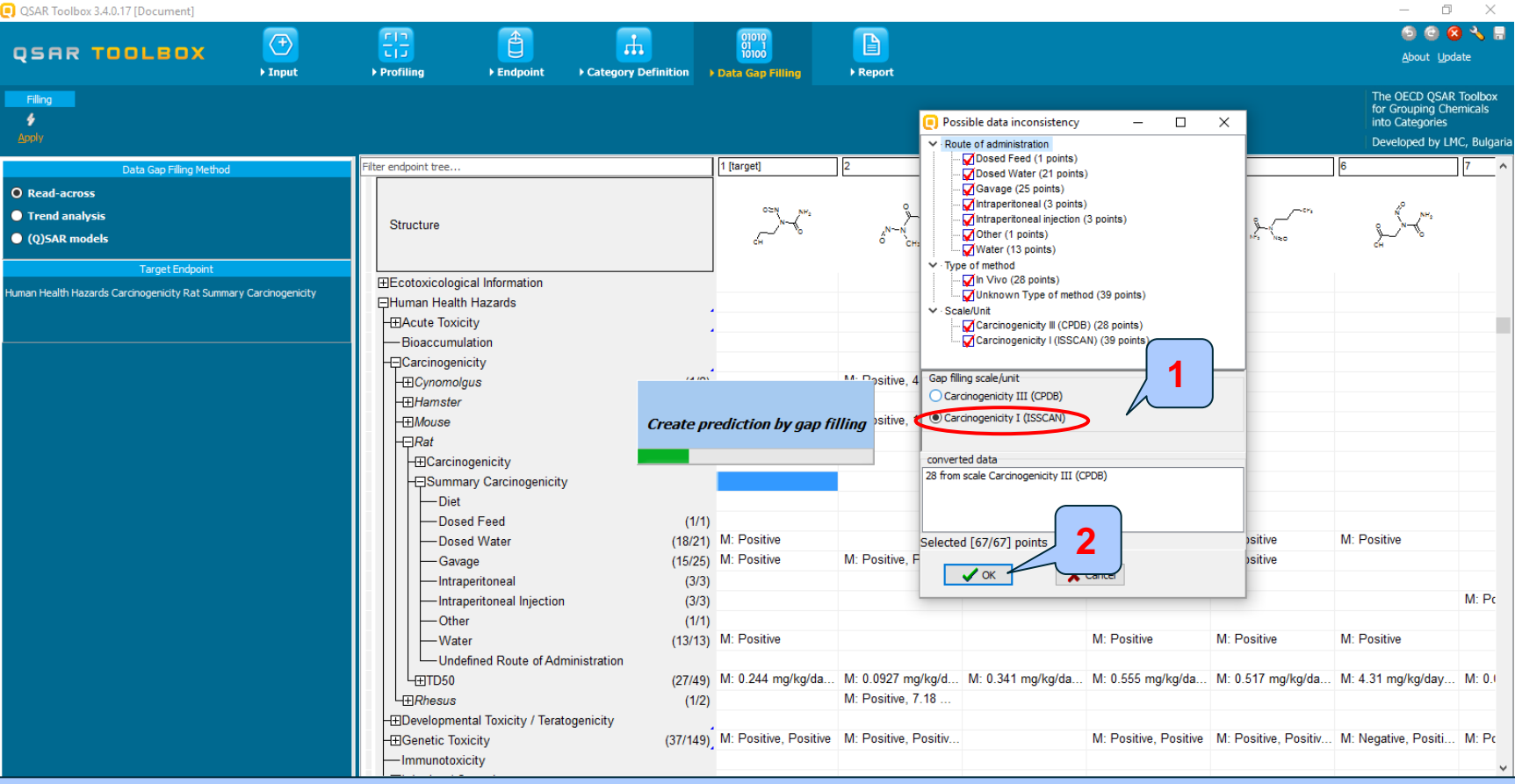

2. Click "OK"

#### 1. Select "Carcinogenicity I (ISSCAN)" scale

The OECD QSAR Toolbox for Grouping Chemicals into Categories

#### Read across applied for summary carcinogenicity

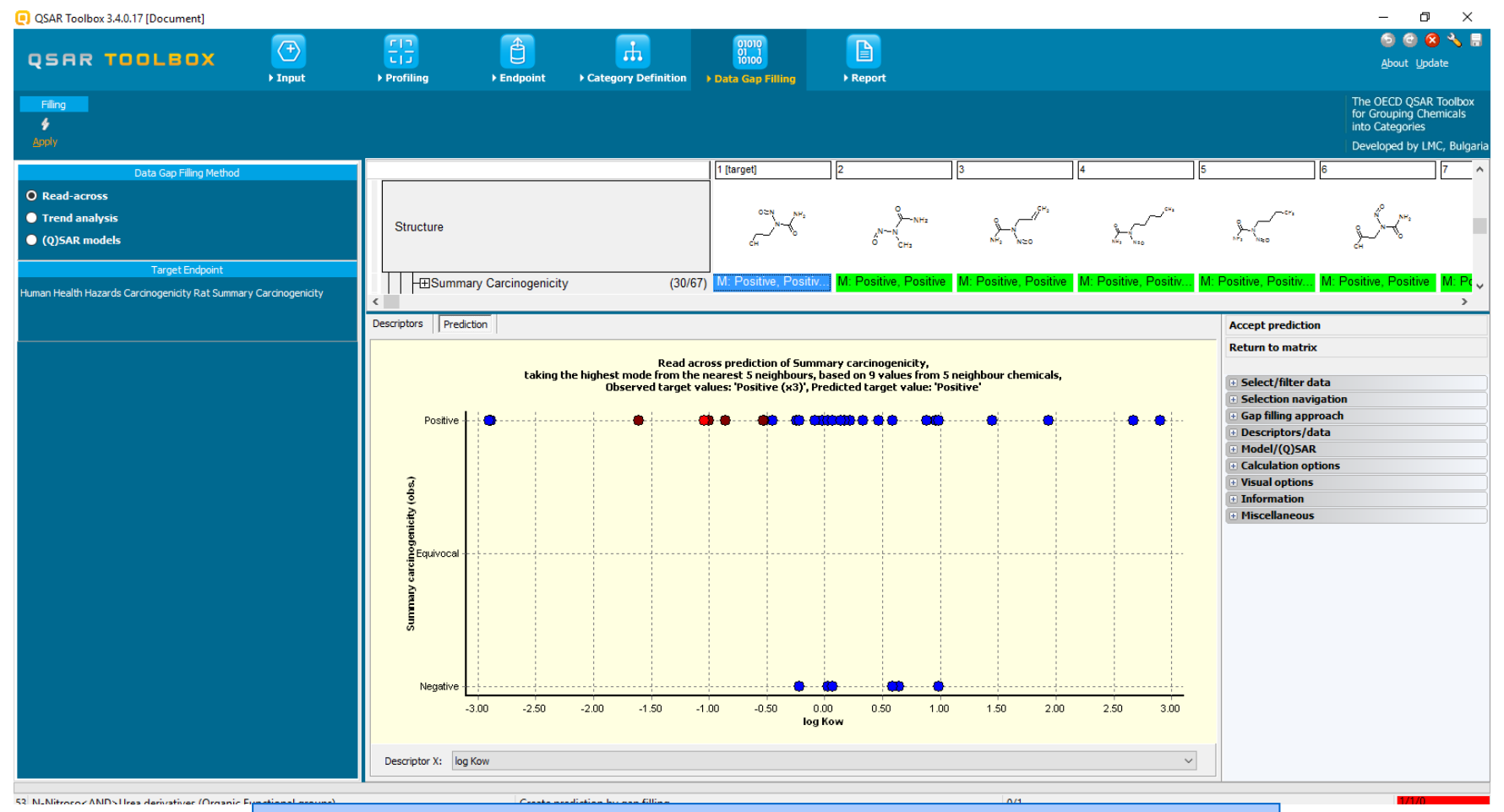

Initial data gap filling graph without any subcategorization steps.

## **Data Gap Filling** Subcategorizations

In this example, the following subcategorizations are applied in order to eliminate dissimilar analogues (phase II, see slides 41-42):

- Filter by AMES observed data
- Oncologic Primary classification ("Protein binding alerts for chromosomal aberration by OASIS v1.2" profiler as an alternative subcategorization)
- DNA alerts for AMES by OASIS v.1.4
- DNA alerts for CA and MNT by OASIS v.1.1

See next screen shots

#### Filter by AMES mutagenicity data – subcategorization 1 (new functionality)

- This is a new functionality introduced in Toolbox 3.3.
- It is a functionality within the data gap filling module allowing to filter chemicals by measured data.
- This functionality separates analogues in bins based on observed data.
- Domain of the obtained read-across prediction takes into account filtering by measured data.
- Filtering by data is a multi-step procedure illustrated in the forthcoming sequence of screenshots.

#### Filter by AMES mutagenicity data – subcategorization 1 (new functionality)

| GSAR Toolhoy 3.4.0.17 [Document]                                                           |                             |                                          |                  |                 |          | 1                                       |                        |                                  | – 0 ×                                                           |
|--------------------------------------------------------------------------------------------|-----------------------------|------------------------------------------|------------------|-----------------|----------|-----------------------------------------|------------------------|----------------------------------|-----------------------------------------------------------------|
| USUBCategorization                                                                         | - 🗆 ×                       | 두 💽 Endpoint data grouper optio          | ns               | —               |          |                                         |                        |                                  | 💿 😋 🔕 🔧 🖩                                                       |
| Grouping methods<br>DNA alerts for AMES by O<br>DNA alerts<br>DNA alerts<br>Eye irritation | Adjust options Target (N/A) | C Selected descr<br>Select<br>descriptor | iptor: 5         |                 |          |                                         |                        |                                  | About Update<br>The OECD QSAR Toolbox<br>for Grouping Chemicals |
| - in vitro mut                                                                             |                             | Default number of ratio bins             |                  | •               |          |                                         |                        |                                  | into Categories                                                 |
| in vivo mutagenicity (Micro<br>Keratinocyte gene expres                                    |                             | 3                                        |                  |                 |          |                                         |                        |                                  | Developed by LMC, Bulgaria                                      |
| Oncologic Primary Classifica                                                               |                             |                                          |                  |                 |          |                                         | 4                      | 5                                | <u>6</u> 7 ^                                                    |
| Protein binding alerts for 0<br>Protein binding alerts for s                               | At least one category       | Single category per chemical             |                  |                 |          | CH.                                     | _CH2                   | _ ~                              | "°                                                              |
| Respiratory sensitisation                                                                  | • All categories            | Scale/Unit                               |                  | Data usage      | ~        | \$-v_"                                  | ~~~~                   | \$-v~~~~                         |                                                                 |
| rtER Expert System ver.1                                                                   | Correlation                 |                                          | •                |                 | -        | NH2 NEO                                 | NH3 N20                | NPs Neo                          | er o                                                            |
| Skin irritation/corrosion Ex                                                               | Analogues                   | Г                                        |                  |                 |          | Positivo Dositivo                       | M: Desitive Desitiv    | M: Desitive Desitiv              | M: Desitive Desitive M: De                                      |
| Empiric                                                                                    | (29) (N/A)                  |                                          | Recreate bins    |                 |          | -ositive, rositive                      | IVI. FUSILIVE, FUSILIV | IVI. FUSILIVE, FUSILIV           |                                                                 |
| Chemic 5                                                                                   |                             | Units and Scales                         | Bin constraints: |                 |          | _                                       |                        | Accept prediction                |                                                                 |
| Lipinski kule Oasis                                                                        |                             |                                          |                  |                 | Add      |                                         |                        | Return to matri                  |                                                                 |
| Organic Functional groups                                                                  |                             |                                          |                  |                 | Edit     |                                         |                        | Recurit to math                  | 1                                                               |
| Organic functional groups                                                                  |                             |                                          |                  |                 | Delete   | bour chemicals,                         |                        | Select/filter                    |                                                                 |
| Organic functional groups,<br>Structural similarity                                        |                             |                                          |                  |                 |          |                                         |                        | Subcategorize                    |                                                                 |
| Tautomers unstable                                                                         |                             |                                          |                  |                 |          | ••••••••••••••••••••••••••••••••••••••• |                        | Mark chemicals by                | Jescriptor value                                                |
| <ul> <li>Toxicological</li> <li>Reported dose (HESS)</li> </ul>                            |                             | Resulting categories list                |                  |                 |          |                                         |                        | Filter points by test            | : conditions                                                    |
| Experimental                                                                               |                             |                                          |                  |                 |          |                                         |                        | Mark focused chem                | ical                                                            |
| > Custom                                                                                   |                             |                                          |                  |                 |          |                                         |                        | Mark focused point               | \$<br>nation                                                    |
|                                                                                            |                             |                                          |                  |                 |          |                                         |                        | Gap filling appr                 | oach                                                            |
| Metabolism/Trans                                                                           |                             |                                          |                  |                 | ОК       |                                         |                        | + Descriptors/da                 | ta                                                              |
| Do not account m                                                                           |                             | arci                                     |                  |                 |          |                                         |                        | Model/(Q)SAR     Calculation opt | ions                                                            |
| Documented<br>Observed Mammalian metabol                                                   | 1                           | ary c                                    |                  |                 |          |                                         |                        | Visual options                   |                                                                 |
| Observed Microbial metabolism                                                              |                             |                                          |                  |                 |          |                                         |                        | Information                      |                                                                 |
| Observed Rat In vivo metabol<br>Observed Rat Liver S9 metab                                |                             | N.                                       |                  |                 |          |                                         |                        | Miscellaneous                    |                                                                 |
| Simulated                                                                                  |                             |                                          |                  |                 |          |                                         |                        |                                  |                                                                 |
| Autoxidation simulator<br>Autoxidation simulator (alkalin)                                 |                             | Negative                                 |                  |                 | <b></b>  |                                         |                        |                                  |                                                                 |
| Dissociation simulation                                                                    |                             |                                          |                  |                 |          |                                         |                        |                                  |                                                                 |
| 1. <b>Open</b> "Subc                                                                       | ategorize" panel.           | The new functio                          | nality is implem | ented as a sub- | -node of | new end                                 | lpoint tree I          | node called "                    | Experimental"                                                   |
| 2. Click on "En                                                                            | dpoint data" nod            | e 3. Analogues                           | are labeled as l | N/A, because n  | o observ | ed data                                 | has been se            | elected. Follo                   | ow the steps                                                    |
| 4. Click on "Ad                                                                            | just options" but           | ton 5. "En                               | dpoint data grou | iper" window a  | ppears.  |                                         |                        |                                  |                                                                 |

More details about this window are provided on next slide

Filter by AMES mutagenicity data – subcategorization 1

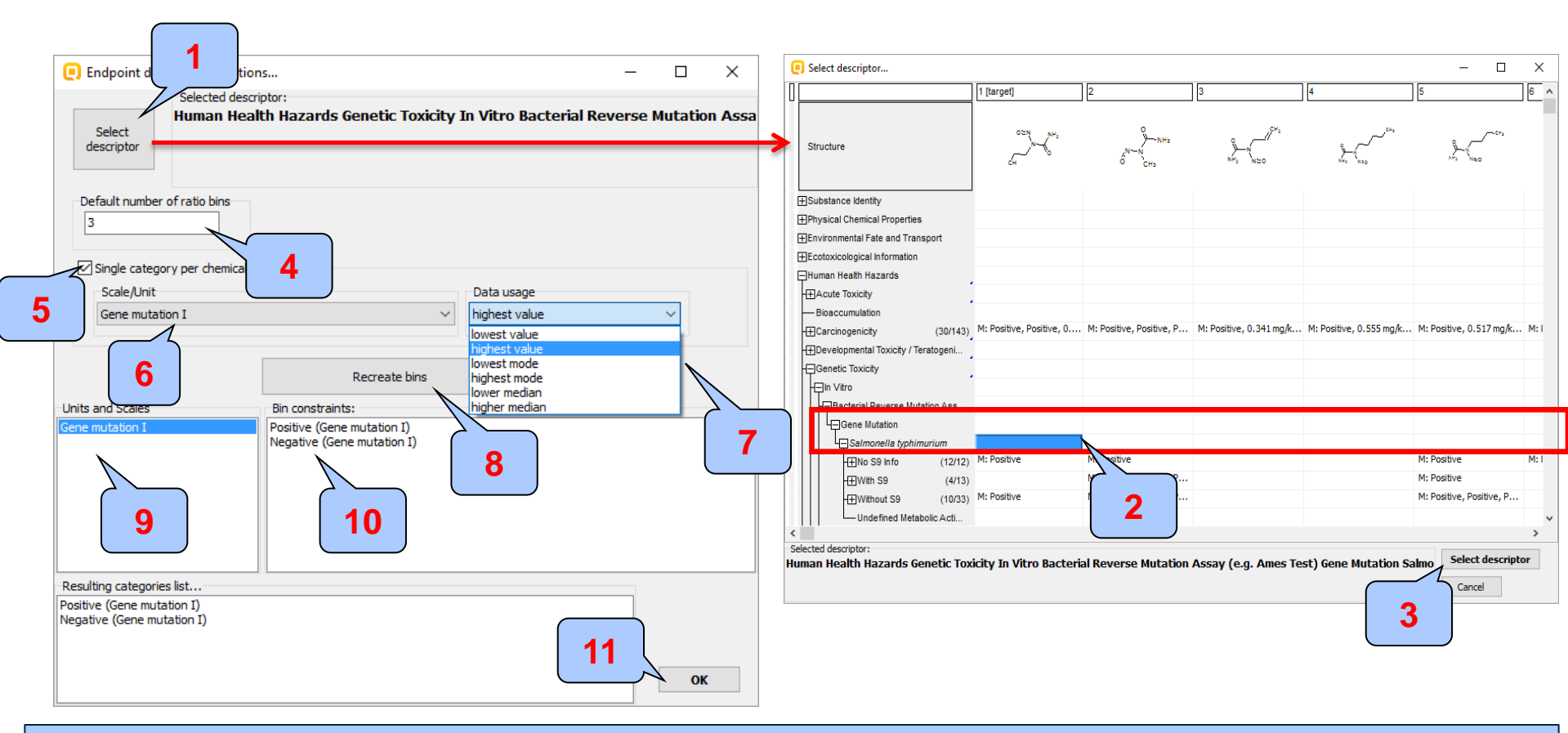

1. "Select descriptor" button evoke an additional window from where the user could select endpoint (observed data) used further for filtering;

- 2. In our case we mixed up gene mutation data with and without S9;
- 4. Data are distributed into 3 bins by default. Number of bins could be changed; multiple values of single unit/scale are present;6. List of used scales
- 3. Once the endpoint of interest is selected **click on** "Select descriptor" button; 5. "Single category per chemical" produces a single value per chemical when
- 7. Combo-box list with different data usage options. In our case we use highest

values, in case worst case scenario is played 8. **Click** "Recreate bins" to finish the initialization process. 9. Units and scales used 10. A panel with bin constrains of the selected scale 11. **Click** OK to finalize the correlation settings

# Filter by AMES mutagenicity data – subcategorization 1 (new functionality)

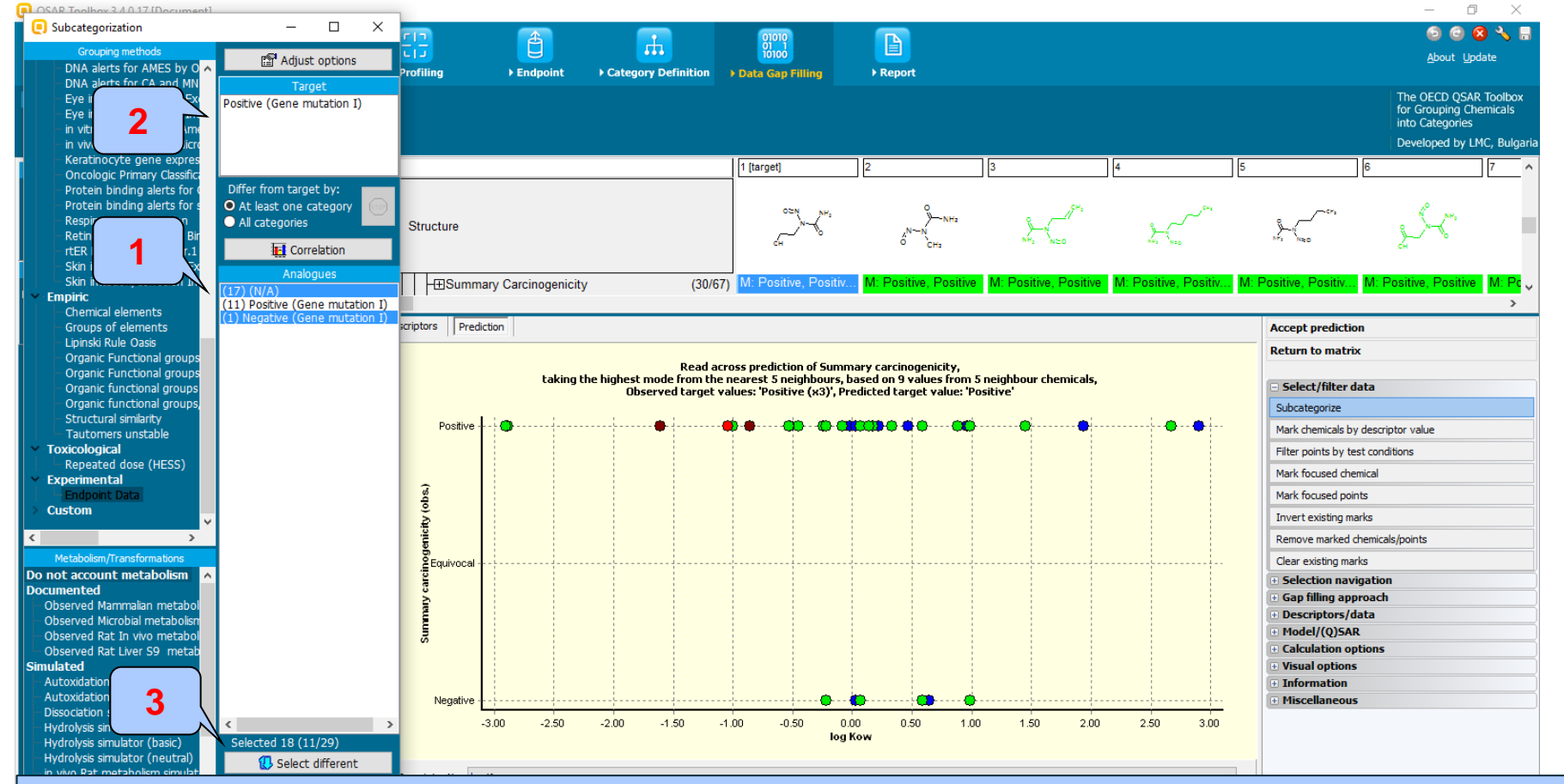

After click the OK button on the previous panel where we have filter the chemicals by Ames data the set of analogues have been distributed into 3 bins (default bins in the Endpoint data grouper window) depending on Ames experimental data (1). The target chemical has positive experimental data (2). As seen from the graph the negative (1 analogue)analogue and analogues without Ames data, labeled as N/A (17 analogues) are distributed into positive and negative level of the graph (green dots). The prediction is apparently positive. In this respect analogues with negative and absence of Ames data are eliminated from the graph. The two bins of analogues (with negative Ames and absence of data) are selected by default and eliminated from the graph by clicking on "**Remove** button"(3).

# Filter by AMES mutagenicity data – subcategorization 1 (new functionality)

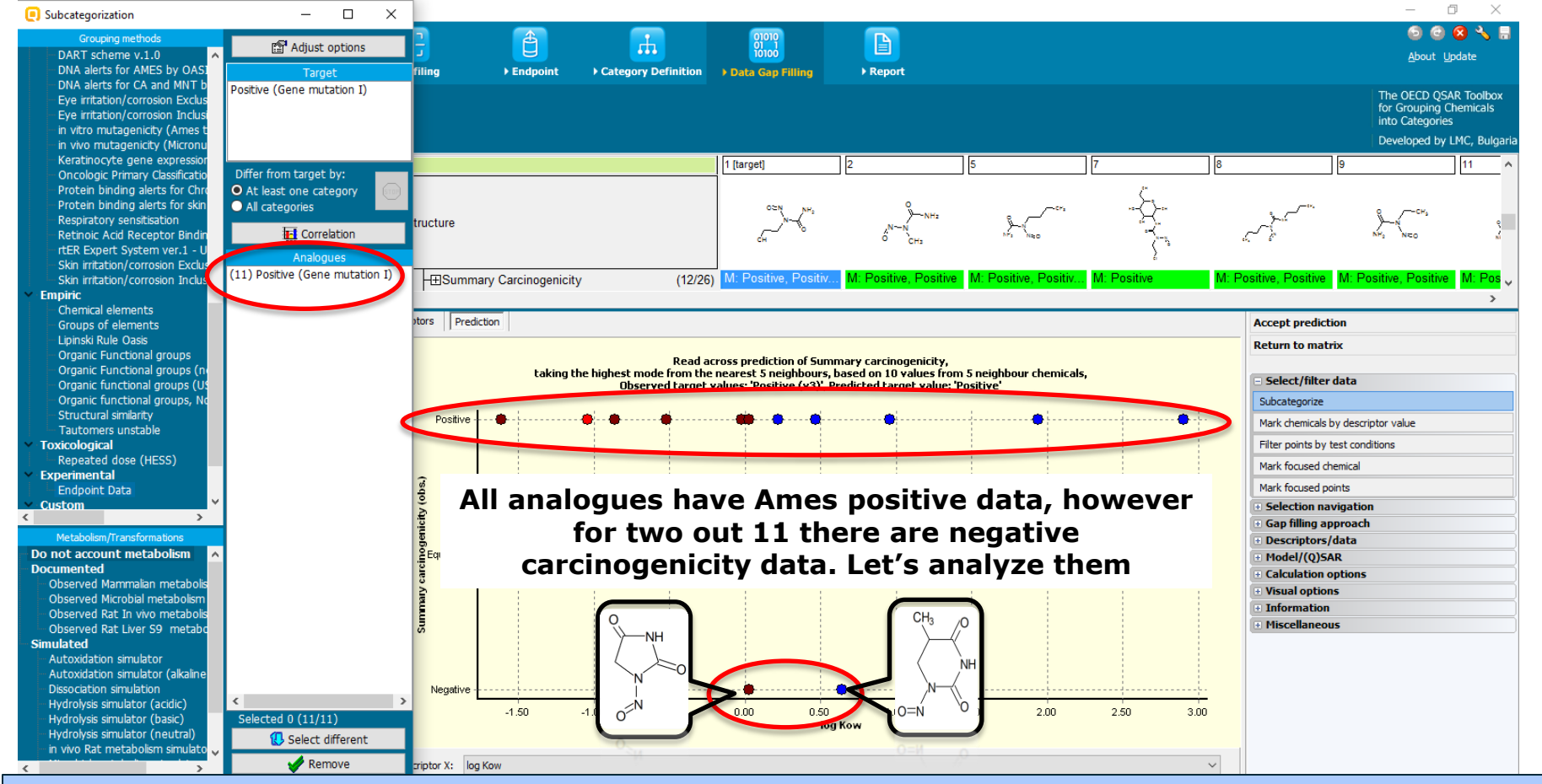

After analogue elimination, the chemicals with positive Ames data remained only. However, as seen in the set of positive analogues there are two chemicals with negative Carcinogenicity data. The next step is to see why these analogues are negative. See next two slides.

#### Oncologic primary classification – subcategorization 2

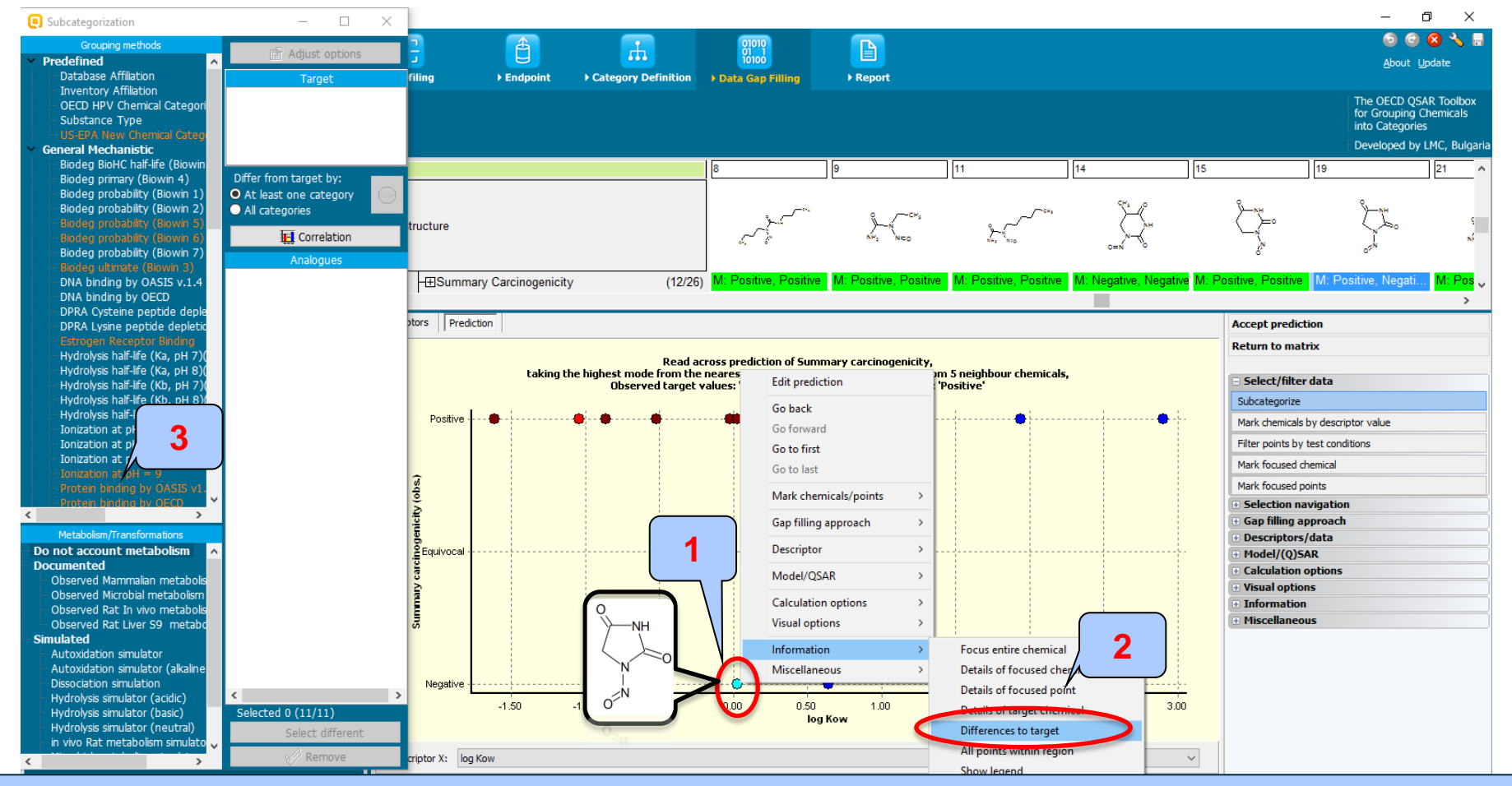

In order to see why the outlier chemical is difference to target follow the steps: 1. **Right click** over the outlier chemical 2. **Select** "Information" and then "Difference to target". The profilers according to which the analogue differ from the target are highlighted in red (3). The most appropriate profiler for subcategorization in case of carcinogenicity assessment is "Oncologic primary classification" and "Protein binding alerts for CA". Let's check both of them separately (see next few slides)

THE OLED QSAK TOODOX TOF GLOUPING CHEMICAIS INTO CATEGORIES

#### Oncologic primary classification – subcategorization 2

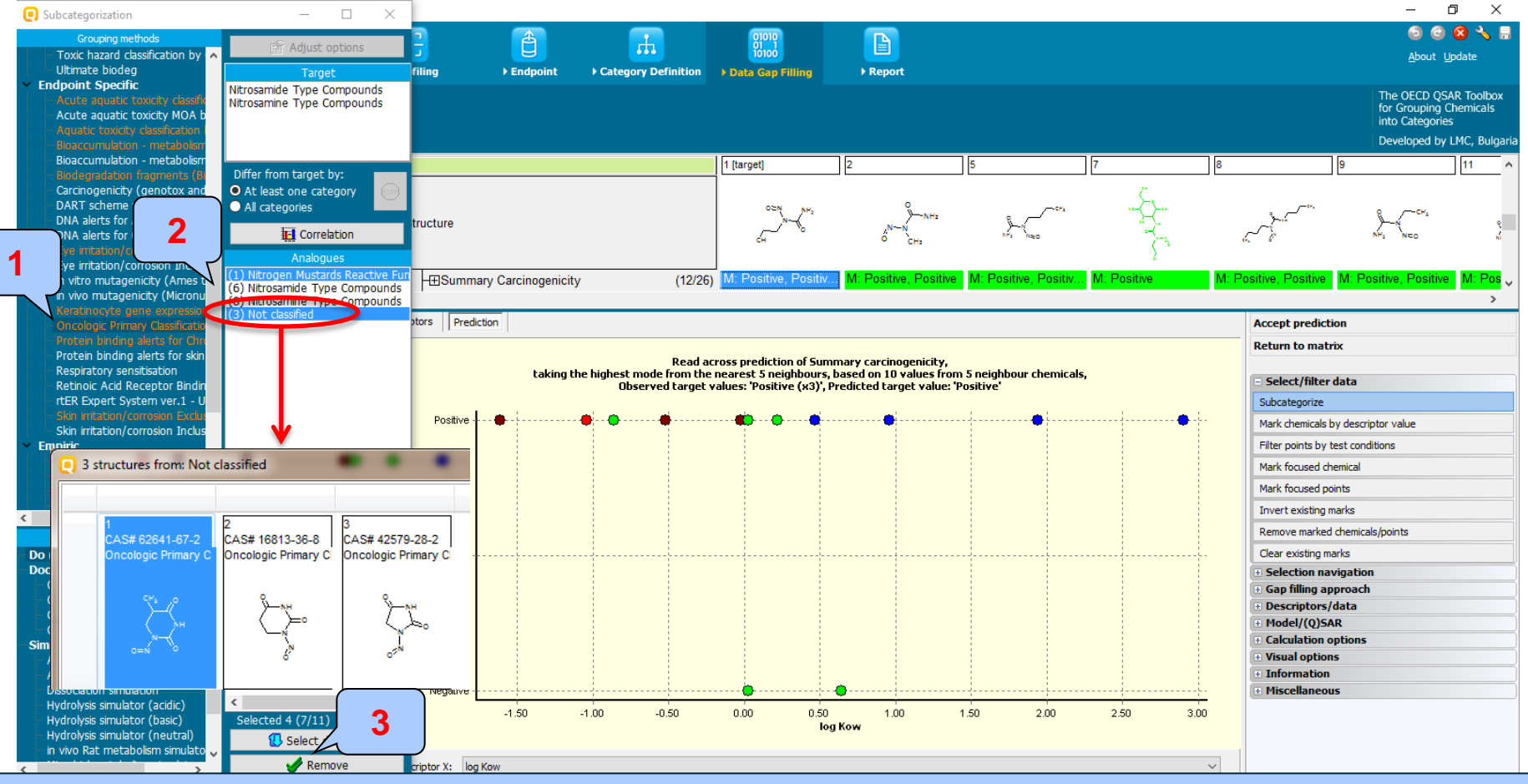

1. Select "Oncologic Primary classification".

2. As seen there are 4 analogues with different classification than those of the target. 3 out of 4 are categorized as "Not classified" and 1 outlier is categorized as "Nitrogen mustard" category", which do not belongs to the set of categories of the target chemical. Based on this different classification, these four outlying chemicals could be eliminated from the group. 3. **Click** "Remove".

#### Oncologic primary classification – subcategorization 2

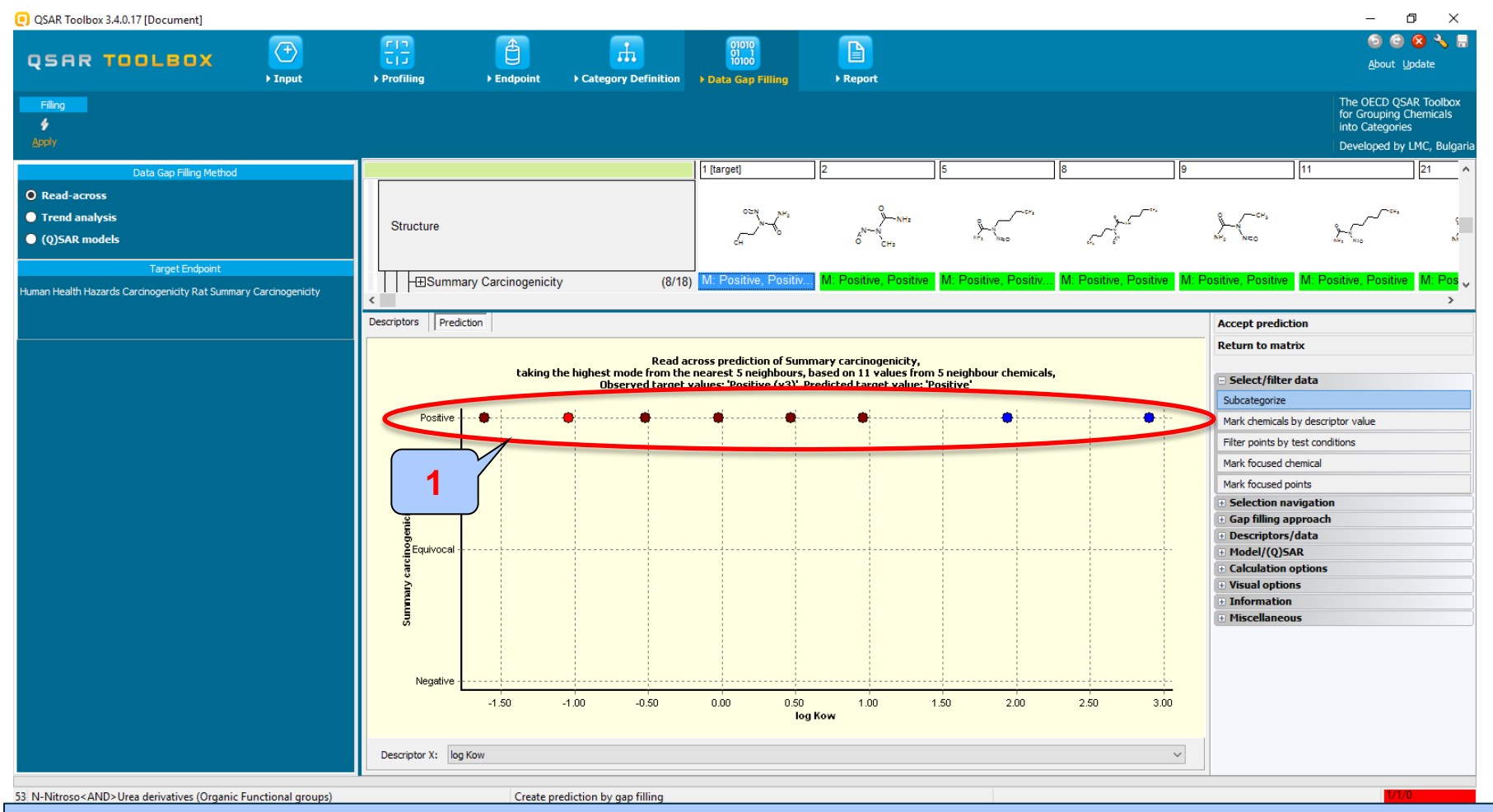

1. All the analogue are positive and similar with respect to "Oncologic primary classification".

Protein binding alerts for chromosomal aberration by OASIS v1.2 – (alternative subcategorization)

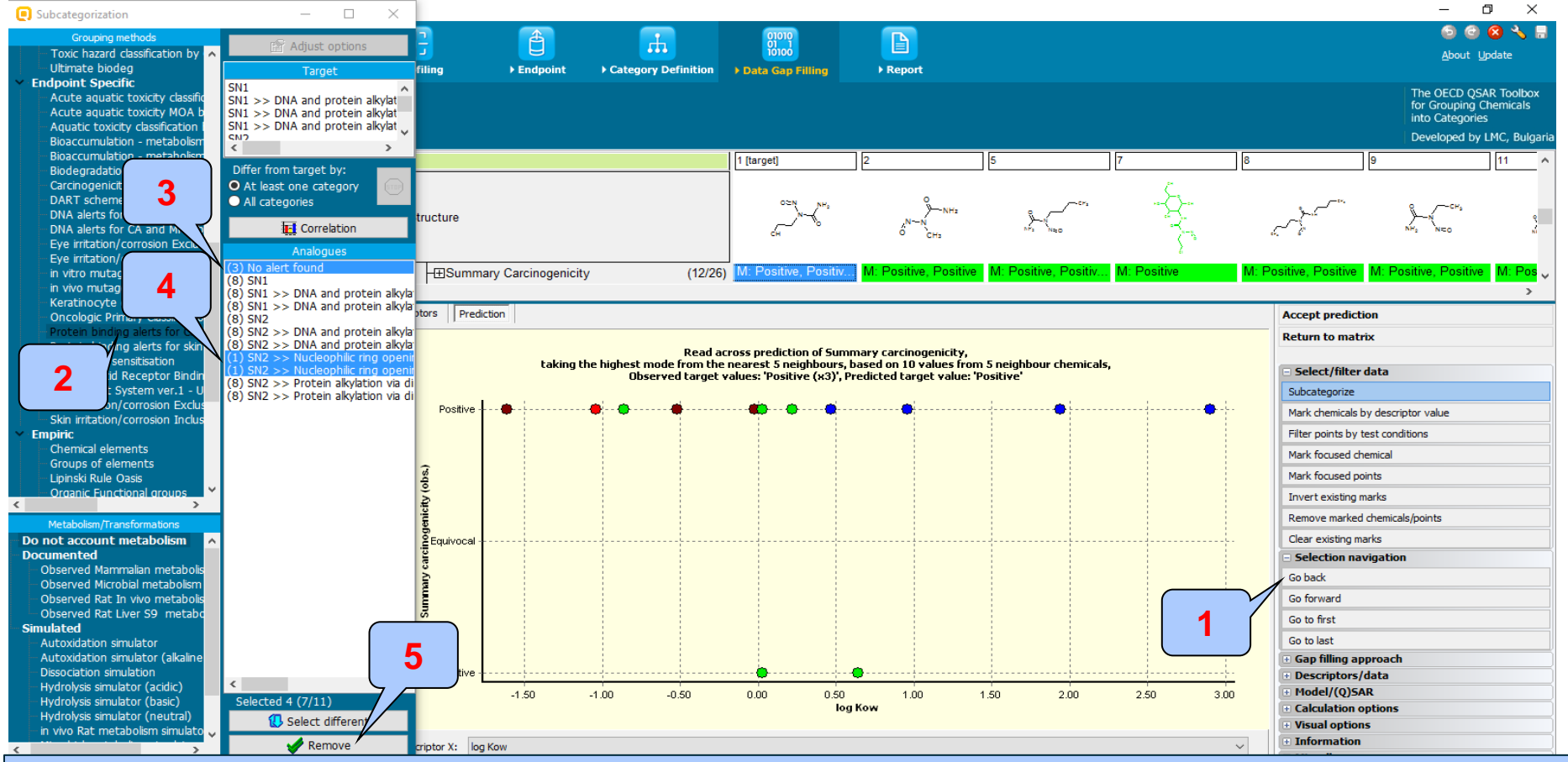

This slide illustrates an alternative to the "Oncologic" subcategorization.

1. **Open** "Select navigation" panel and **click** "Go back" 2. **Select** "Protein binding alerts for CA by OASIS v1.2"

3. As seen 3\* out of all analogues do not have "protein binding alert". They could be eliminated from the graph.

4. There is one additional chemical which has Protein binding mechanism different than the target chemical. 5. **Click** "Remove" to eliminate dissimilar chemicals

\*3 – four dots are highlighted in green, because for one of the chemicals there is positive and negative experimental data.
### **Data Gap Filling** Results after subcategorization 2

| QSAR Toolbox 3.4.0.17 [Document]                                 |                                                          |                     |                    |                          |                       |                      |                       |                                   | – 0 ×                                                                                                    |  |  |
|------------------------------------------------------------------|----------------------------------------------------------|---------------------|--------------------|--------------------------|-----------------------|----------------------|-----------------------|-----------------------------------|----------------------------------------------------------------------------------------------------|--|--|
| QSAR TOOLBOX                                                     |                                                          | Endersint.          |                    | 01010                    |                       |                      |                       |                                   | 💿 🎯 <b>名 🔧</b> 🖥<br><u>A</u> bout <u>U</u> pdate                                                                                                    |  |  |
| Filing<br>f Aspoly                                               | Proting                                                  | <b>P</b> Enapoint   | Category Demicton  | P Data Gap Filling       | , Keport              |                      |                       |                                   | The OECD QSAR Toolbox<br>for Grouping Chemicals<br>into Categories<br>Developed by LMC, Bulgaria                                                                                                    |  |  |
| Data Gap Filling Method                                          |                                                          |                     |                    | 1 [target]               | 2                     | 5                    | 8                     | 9 11                              | 21 ^                                                                                                    |  |  |
| O Read-across<br>Trend analysis<br>(Q)SAR models                 | Structure                                                |                     |                    | CH NHS                   | NHa<br>NHa<br>O CHa   |                      |                       | )<br>NFs ( NEO                    | and the second second s |  |  |
| Human Health Hazards Carcinogenicity Rat Summary Carcinogenicity | <ul> <li>I I I I I I I I I I I I I I I I I I I</li></ul> | ary Carcinogenicity | y (8/18            | ) M: Positive, Positiv   | M: Positive, Positiv  | M: Positive, Positiv | M: Positive, Positive | M: Positive, Positive M: I        | Positive, Positive M: Pos                                                                                                    |  |  |
|                                                                  | Accept prediction                                        |                     |                    |                          |                       |                      |                       |                                   |                                                                                                    |  |  |
|                                                                  | Pead across prediction of Summary carringenicity         |                     |                    |                          |                       |                      |                       |                                   |                                                                                                    |  |  |
|                                                                  |                                                          | taking ti           | Select/filter data | Select/filter data       |                       |                      |                       |                                   |                                                                                                    |  |  |
|                                                                  |                                                          |                     | observed target    | raidesi i osicire (iloy) | realized target raide |                      |                       | Subcategorize                     | Subcategorize                                                                                                    |  |  |
|                                                                  | Positive -                                               |                     | •                  | • •                      | •                     | ••••                 | •••••                 | Mark chemicals by des             | Mark chemicals by descriptor value                                                                                                    |  |  |
|                                                                  |                                                          |                     |                    |                          |                       |                      |                       | Filter points by test co          | onditions                                                                                                    |  |  |
|                                                                  |                                                          |                     |                    |                          |                       |                      |                       | Mark focused chemical             | I                                                                                                    |  |  |
|                                                                  | sdo)                                                     |                     |                    |                          |                       |                      |                       | Mark focused points               | 1                                                                                                    |  |  |
|                                                                  | icity                                                    |                     |                    |                          |                       |                      |                       | Go back                           | ion                                                                                                    |  |  |
|                                                                  | oden .                                                   |                     |                    |                          |                       |                      |                       | Go forward                        |                                                                                                    |  |  |
|                                                                  | Equivocal -                                              |                     |                    |                          |                       |                      |                       | Go to first                       |                                                                                                    |  |  |
|                                                                  | ary ci                                                   |                     |                    |                          |                       |                      |                       | Go to last                        |                                                                                                    |  |  |
|                                                                  | 1                                                        |                     |                    |                          |                       |                      |                       | 🗄 Gap filling approa              | ch                                                                                                    |  |  |
|                                                                  | ភ                                                        |                     |                    |                          |                       |                      |                       | Descriptors/data     Model/(0)SAR |                                                                                                    |  |  |
|                                                                  |                                                          |                     |                    |                          |                       |                      |                       | Calculation option                | IS                                                                                                    |  |  |
|                                                                  | Negative -                                               |                     |                    |                          |                       |                      |                       | Visual options     Information    |                                                                                                    |  |  |
|                                                                  |                                                          | -1.50               | -1.00 -0.50        | 0.00 0.50                | 1.00                  | 1.50 2.00            | 2.50 3.00             | Miscellaneous                     |                                                                                                    |  |  |
|                                                                  |                                                          |                     |                    | lo                       | g Kow                 |                      |                       |                                   |                                                                                                    |  |  |
|                                                                  | Descriptor X: log                                        | ) Kow               |                    |                          |                       |                      | ``                    | ~                                 |                                                                                                    |  |  |

#### Same prediction is obtained after subcategorization by "Protein binding" profiler.

#### Data Gap Filling DNA binding alerts for Ames, MN, CA by OASIS v1.3 – subcategorization 3

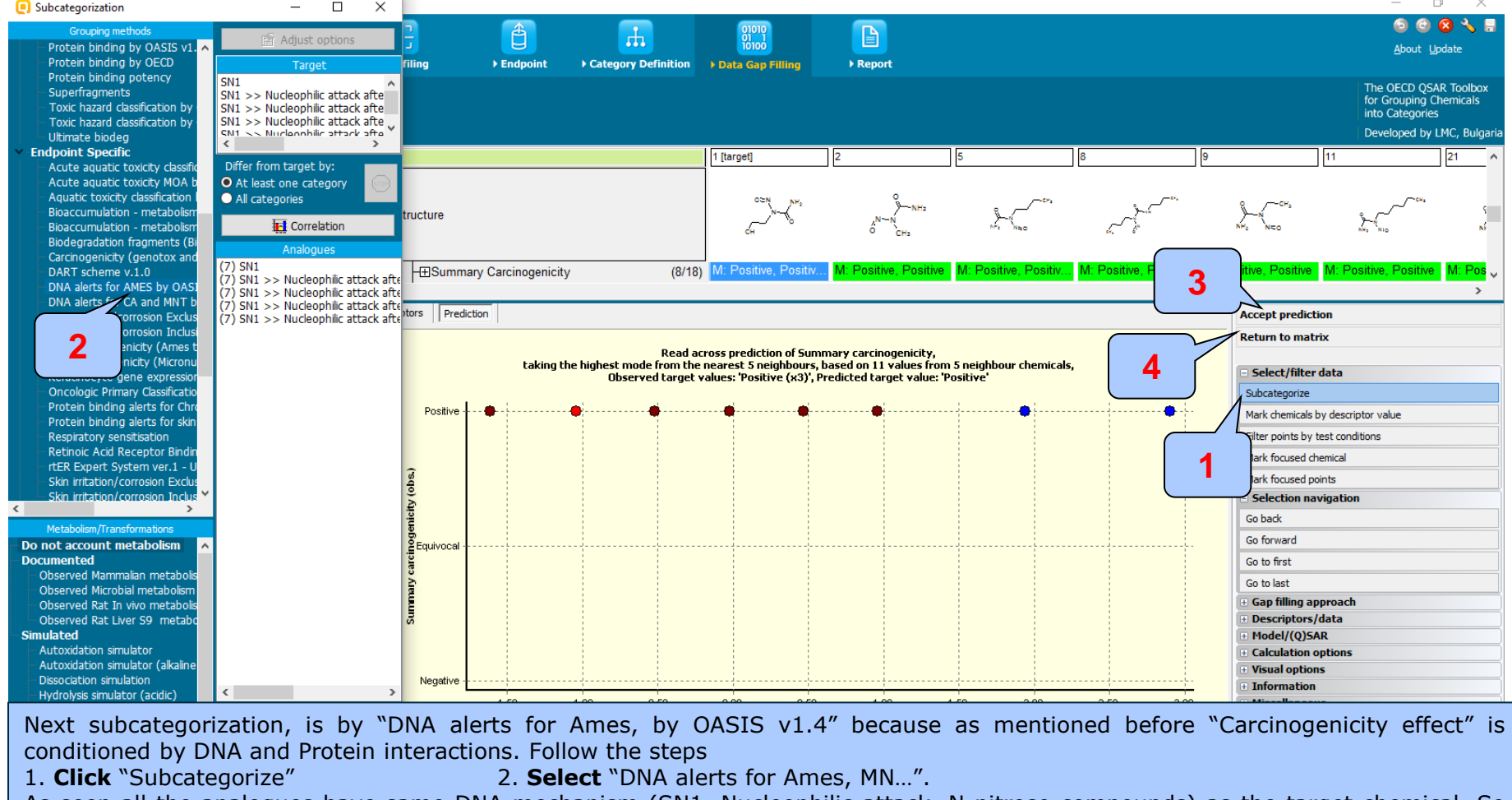

As seen all the analogues have same DNA mechanism (SN1, Nucleophilic attack, N-nitroso compounds) as the target chemical. So the prediction is reliable enough, in domain and could be accepted.

3. Click "Accept prediction"

4. Click "Return to matrix"

#### **Data Gap Filling Read-across results**

| 🦲 QSAR Toolbo                                                                                                    | x 3.4.0.17 [Document]                             |                     |                                                                                                    |                                                                                          |                                      |                                                          |                                                                 |                       |                                           |                                           | — f                                                                  | ) ×                                        |
|----------------------------------------------------------------------------------------------------|---------------------------------------------------|---------------------|----------------------------------------------------------------------------------------------------|------------------------------------------------------------------------------------------|--------------------------------------|----------------------------------------------------------|-----------------------------------------------------------------|-----------------------|-------------------------------------------|-------------------------------------------|----------------------------------------------------------------------|--------------------------------------------|
| QSAR                                                                                                    | TOOLBOX                                           | →<br>F Input        | FID<br>F Profiling                                                                                                    | ) Endpoint                                                                               | Category Definition                  | 01010<br>01000<br>Data Gap Filling                       | ►<br>Preport                                                    |                       |                                           |                                           | ලි 🥝<br><u>A</u> bout Ur                                             | 😢 🔧 🖺<br>pdate                             |
| Filling<br>∳<br><u>A</u> pply                                                                                                    |                                                   |                     |                                                                                                    |                                                                                          |                                      |                                                          |                                                                 |                       |                                           |                                           | The OECD QSA<br>for Grouping Ct<br>into Categories<br>Developed by I | AR Toolbox<br>hemicals<br>s<br>LMC, Bulgar |
|                                                                                                    | Data Gap Filling Method                           |                     | Filter endpoint tree                                                                                                    |                                                                                          |                                      | 1 [target]                                               | 2                                                               | 3                     | 4                                         | 5                                         | 6                                                                    | 7 ^                                        |
| <ul> <li>Read-acros</li> <li>Trend anal</li> <li>(Q)SAR model</li> </ul>                                                                                                    | ss<br>ysis<br>ıdels                               |                     | Structure                                                                                                    |                                                                                          |                                      |                                                          | N-N<br>0 CH3                                                    | \$<br>N+2-√_N=0       | )<br>)<br>N= (                            | \$<br>***                                 | SH NH:                                                               | ei.                                        |
| Human Health Ha:                                                                                                    | Target Endpoint<br>zards Carcinogenicity Rat Summ | ary Carcinogenicity | ⊟Human Healt<br>-⊞Acute Toxi<br>— Bioaccumu<br>-⊟Carcinoger                                                                                          | h Hazards<br>city<br>lation<br>icity                                                     | (1/2)                                |                                                          | M <sup>.</sup> Positive 4.52                                    |                       |                                           |                                           |                                                                      |                                            |
|                                                                                                    |                                                   |                     | -⊞Hamster<br>-⊞Mouse<br>-⊟Rat<br>-⊞Carcin                                                                                                    | ogenicity                                                                                | (1/2)<br>(5/10)<br>(5/15)            | M: Positive, 0.818                                       | M: Positive, 1.23                                               |                       |                                           |                                           |                                                                      |                                            |
|                                                                                                    |                                                   |                     | -⊞Summ<br>-⊞TD50<br>-⊞Rhesus                                                                                                    | ary Carcinogenicit                                                                       | y <b>9</b> 0/68)<br>(27/49)<br>(1/2) | M: Positive, Positiv<br>R: Positive<br>M: 0.244 mg/kg/da | M: Positive, Positive<br>M: 0.0927 mg/kg/d<br>M: Positive, 7.18 | M: Positive, Positive | M: Positive, Positiv<br>M: 0.555 mg/kg/da | M: Positive, Positiv<br>M: 0.517 mg/kg/da | M: Positive, Positive                                                | M: Pos<br>. M: 0.03                        |
|                                                                                                    |                                                   |                     | - HDevelopme<br>- Genetic To<br>- Immunotox<br>- Hirritation / (<br>- Neurotoxic<br>- HPhotoinduu<br>- HPhotoinduu<br>- HRepeated I<br>- Sensitisati | ntar loxicity / lefa<br>xicity<br>Corrosion<br>ity<br>ed Toxicity<br>Dose Toxicity<br>on | ogenicity<br>(37/149)<br>Aor         | M: Positive, Positive                                    | M: Positive, Positiv                                            |                       | M: Positive, Positive                     | M: Positive, Positiv.                     | . M: Negative, Positi                                                | M: Pos                                     |
| 1. Rea                                                                                                    | ad-across p                                       | prediction          | ToxCast<br>Toxicity to<br>Toxicokine                                                                                                    | Reproduction<br>ics, Metabolism a                                                        | nd Distribution<br>a matrix.         |                                                          |                                                                 |                       |                                           |                                           |                                                                      | <br>                                       |
| 53 N-Nitroso <al< td=""><td>ND&gt;Urea derivatives (Organic</td><td>Functional groups)</td><td></td><td></td><td></td><td></td><td></td><td></td><td></td><td></td><td>1/0/0</td><td>)</td></al<> | ND>Urea derivatives (Organic                      | Functional groups)  |                                                                                                    |                                                                                          |                                      |                                                          |                                                                 |                       |                                           |                                           | 1/0/0                                                                | )                                          |

53 N-Nitroso<AND>Urea derivatives (Organic Functional groups)

### Recap

- This example illustrates the read-across prediction for carcinogenicity of chemical (1-(2-hydroxyethyl)-1-nitrosourea) when filter by Ames experimental data is applied to the initial group of analogues.
- All the analogues were identified based on Organic functional group classification. Two out of four most important functional groups were used for searching analogues: "N-Nitroso" and "Urea derivatives".
- Data gap filling was based on read-across approach due to "qualitative" character of experimental data (positive, negative).
- Read-across analysis was applied for analogues with "Summary carcinogenicity" data associated with rat species.
- A set of 3 subcategorizations were applied for refining the initial group of analogues starting with filtering all the analogues by Ames experimental data.
- Refinement of category continues with two mechanism-based subcategorizations:
  - Oncologic Primary classification (Protein binding alerts for Chromosomal aberration by OASIS v1.2 as an alternative subcategorization)
  - DNA alerts for Ames by OASIS v1.4
- Results of subcategorization shows positive read-across prediction for the target based on positive Ames mutagenicity analogues supported by positive DNA and Protein binding alerts.
- Hence one could conclude that the target chemical may elicit carcinogenicity effect in rats.

#### QSAR TOOLEOX

# **Outlook**

- Background
- Objectives
- The exercise

#### • Workflow

- Input
- Profiling
- Endpoint
- Category definition
- Data gap filling
- Reporting
- Save the prediction

- The report module allows generation of report on the predictions obtained with the Toolbox. This module contains predefined report templates as well as a template editor with which users can define their own user defined templates. The report can then be printed or saved in different formats.
- Generating the report is shown on next screenshots.

| QSAR Toolbox 3.4.0.17 [Document]                                                     |                    |                                                                                                   |                                                            |                       |                                                                      |                                                                                        |                       |                                           |                                           | — d                                                               | J X                                           |
|--------------------------------------------------------------------------------------|--------------------|---------------------------------------------------------------------------------------------------|------------------------------------------------------------|-----------------------|----------------------------------------------------------------------|----------------------------------------------------------------------------------------|-----------------------|-------------------------------------------|-------------------------------------------|-------------------------------------------------------------------|-----------------------------------------------|
| QSAR TOOLBOX                                                                         | ) Input            | ►<br>►<br>Profiling                                                                               | € Endpoint                                                 | Category Definition   | 01010<br>01 1<br>10100<br>► Data Gap Filling                         | ►<br>P Report                                                                          |                       |                                           |                                           | ලි 🥥<br><u>A</u> bout U                                           | 🔕 🔧 📳<br>pdate                                |
| Filing<br>\$<br>Apply                                                                |                    |                                                                                                   |                                                            |                       |                                                                      |                                                                                        |                       |                                           |                                           | The OECD QS/<br>for Grouping C<br>into Categories<br>Developed by | AR Toolbox<br>Ihemicals<br>s<br>LMC, Bulgaria |
| Data Gap Filling Method                                                              |                    | Filter endpoint tree                                                                              |                                                            |                       | 1 [target]                                                           | 2                                                                                      | 3                     | 4                                         | 5                                         | 6                                                                 | 7 ^                                           |
| <ul> <li>O Read-across</li> <li>● Trend analysis</li> <li>● (Q)SAR models</li> </ul> |                    | Structure                                                                                         |                                                            |                       |                                                                      | NH2<br>N-N<br>O CH3                                                                    | 5H 5<br>NF 5 120      | °, ⊂ <sup>CW</sup> *                      |                                           | Strain and and and and and and and and and an                     | *1                                            |
| Target Endpoint<br>Human Health Hazards Carcinogenicity Rat Summar                   | ry Carcinogenicity | ⊟Human Healt<br>-⊞Acute Toxi<br>-—Bioaccumu<br>-⊖Carcinoger                                       | h Hazards<br>city<br>Iation<br>icity                       |                       |                                                                      |                                                                                        |                       |                                           |                                           |                                                                   |                                               |
|                                                                                      |                    | -⊞Cynomolgu<br>⊞Hamster<br>-⊞Mouse<br>-⊟Rat<br>+⊞Carcinog                                         | gus<br>ogenicity                                           | (1/<br>(5/1<br>(5/1   | 2)<br>0)<br>5) M: Positive, 0.818 .                                  | M: Positive, 4.52<br>M: Positive, 1.23                                                 |                       |                                           |                                           |                                                                   |                                               |
|                                                                                      |                    | -⊞Summ<br>-⊞TD50<br>-⊞Rhesus                                                                      | ary Carcinoge                                              | (30/6<br>(27/4<br>(1/ | 8) M: Positive, Positiv<br>R: Positive<br>9) M: 0.244 mg/kg/da<br>2) | Copy<br>Explain                                                                        | M: Positive, Positive | M: Positive, Positiv<br>M: 0.555 mg/kg/da | M: Positive, Positiv<br>M: 0.517 mg/kg/da | M: Positive, Positive<br>M: 4.31 mg/kg/day                        | M: Pos<br>. M: 0.03                           |
|                                                                                      |                    | - EDevelopme<br>- EGenetic To<br>- Immunotox<br>- Elrritation / C<br>- Neurotoxic<br>- Photoinduc | icity<br>corrosion<br>ity<br>ed Toxicity                   | (37/14                | 9) M: Positive, Positiv                                              | Delete prediction Display prediction do Explain prediction Edit prediction info Report | main 2                | M: Positive, Positive                     | M: Positive, Positiv                      | M: Negative, Positi                                               | M: Pos                                        |
|                                                                                      |                    | ⊞Repeated [     ⊡Sensitisatii     ToxCast     ⊡Toxicity to     ⊡Toxicokinet     ⊞Profile          | Dose Toxicity<br>on<br>Reproduction<br>ics, Metabolism and | A Distribution        |                                                                      | UCLID5                                                                                 |                       |                                           |                                           |                                                                   |                                               |
|                                                                                      |                    |                                                                                                   | _                                                          |                       |                                                                      |                                                                                        |                       |                                           |                                           |                                                                   |                                               |

**1. Click** on the cell with prediction

2. Perform Right click and Select Report

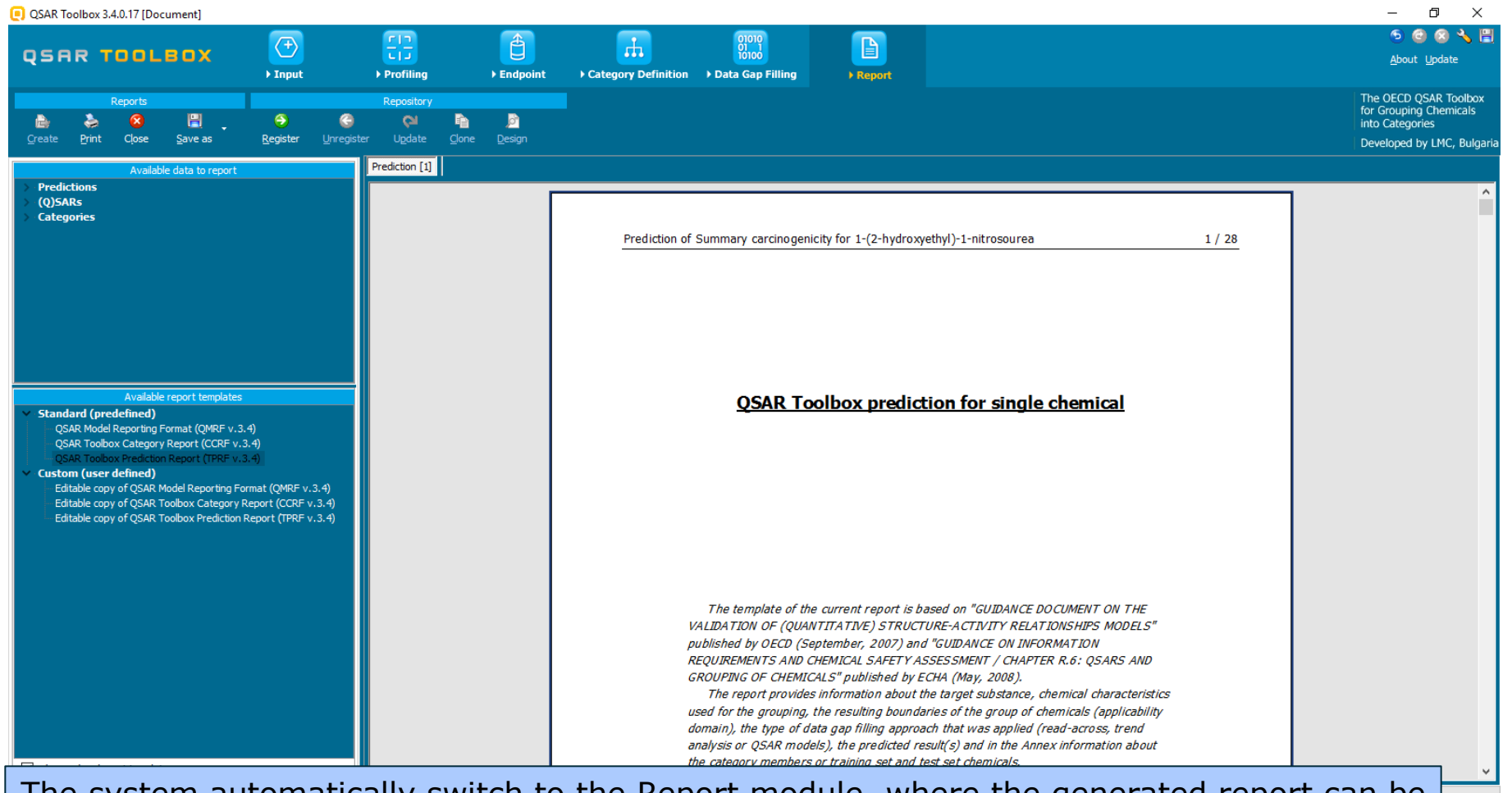

The system automatically switch to the Report module, where the generated report can be seen.

٥ × QSAR Toolbox 3.4.0.17 [Document] 멾  $\langle + \rangle$ Û Ŧ QSAR TOOLBOX About Update Input Profiling Endpoint ➤ Category Definition → Data Gap Filling Report The OECD QSAR Toolbox for Grouping Chemicals H 9 Þ. ø ٨ into Categories Close Save as Register Developed by LMC, Bulgari Prediction [1] Available data to report Predictions QSAR Toolbox prediction based on read-across (0)5ARs Categories Prediction of Summary carcinogenicity for 1-(2-hydroxyethyl)-1-nitrosourea Summary arget chemical (Positive) is predicted from category members using read-across based on 11 values (Positive x11) from 5 nearest neighbours compared by prediction descriptors. Category members are single chemicals or mixtures and are selected based on the profile of the target chemical. Only chemicals Available report templates having experimental data are listed in the category. Standard (predefined) The target chemical FALLS within applicability domain of the prediction (see Section 4.3 for details). QSAR Model Reporting Format (QMRF v.3.4) QSAR Toolbox Category Report (CCRF v.3.4) The data used for calculating the current prediction is taken from 15 experimental values selected from the following database(s): Custom (user defined) Editable copy of QSAR Model Reporting Format (QMRF v.3.4) 1. Carcinogenic Potency Database (CPDB) 2. Carcinogenicity&mutagenicity ISSCAN Editable copy of QSAR Toolbox Category Report (CCRF v.3.4) Editable copy of QSAR Toolbox Prediction Report (TPRF v.3.4) Below is a summary table for endpoint & descriptor values for the target chemical and the category members. Experimental values from data matrix are presented in bold font, Recalculated endpoint values (if required by selected data usage option in Gap Filling) are presented in italic font. Recalculated endpoint values based on experimental data only are presented in bold and italic font. Endpoint(s) Descriptor(s) Human Health 2 Hazards; log Kow Carcinogenicity Carcinogenicity I (ISSCAN) Target chemical Positive (3) -1.04 Cat. member No. 1 Positive (2) -0.520 show only relevant templates Cat. member No. 2 Positive (2) -1 61 1. Summary report 1/0/0

2. Table with for endpoint and descriptors of the target and chemicals within the category

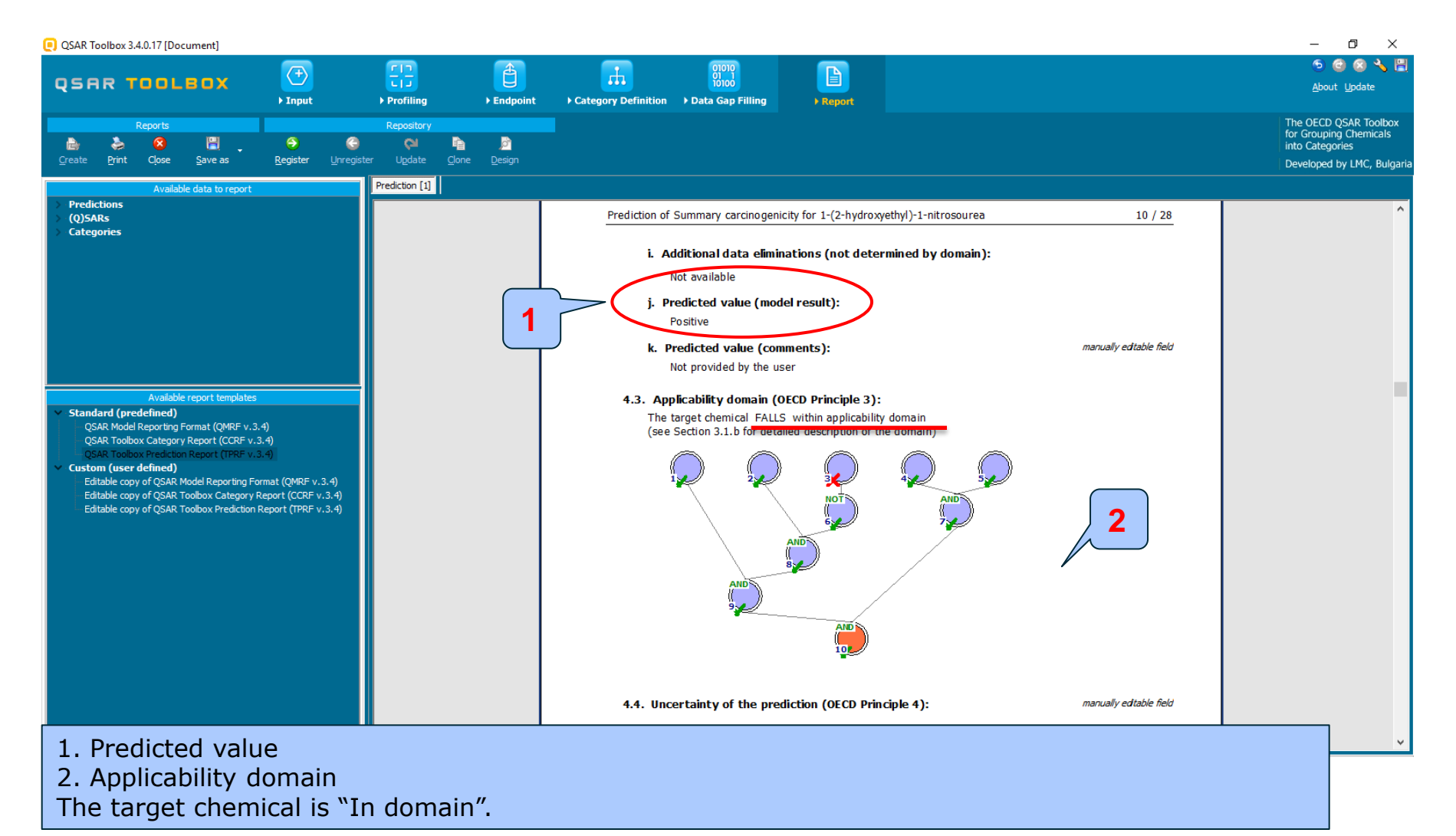

#### QSAR TOOLEOX

# **Outlook**

- Background
- Objectives
- The exercise

#### • Workflow

- Input
- Profiling
- Endpoint
- Category definition
- Data gap filling
- Reporting
- Save the prediction

# **Saving the prediction result**

- This functionality allow storing/restoring the current state of Toolbox documents including loaded chemicals, experimental data, profiles, predictions etc., on the same computer. The functionality is implemented based on saving the sequence of actions that led to the current state of the Toolbox document and later executing these actions in the same sequence in order to get the same result(s).
- Saving/Loading the file with TB prediction is shown on next screenshots.

## **Saving the prediction result**

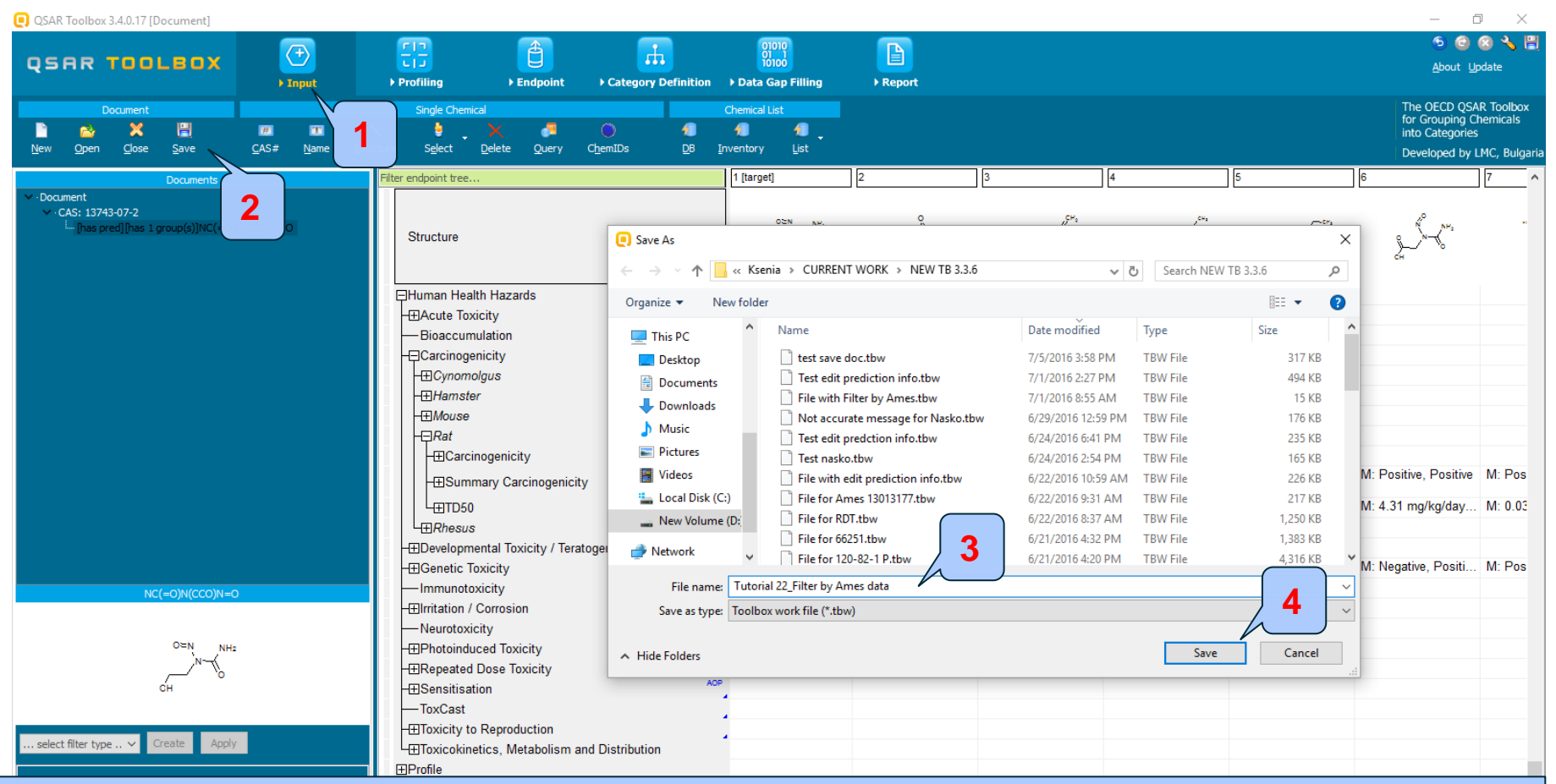

1. **Go** to "Input" section 2.**Click** on "Save" button 3. **Define** name of the file; 4. **Click** "Save" button

### **Open saved file**

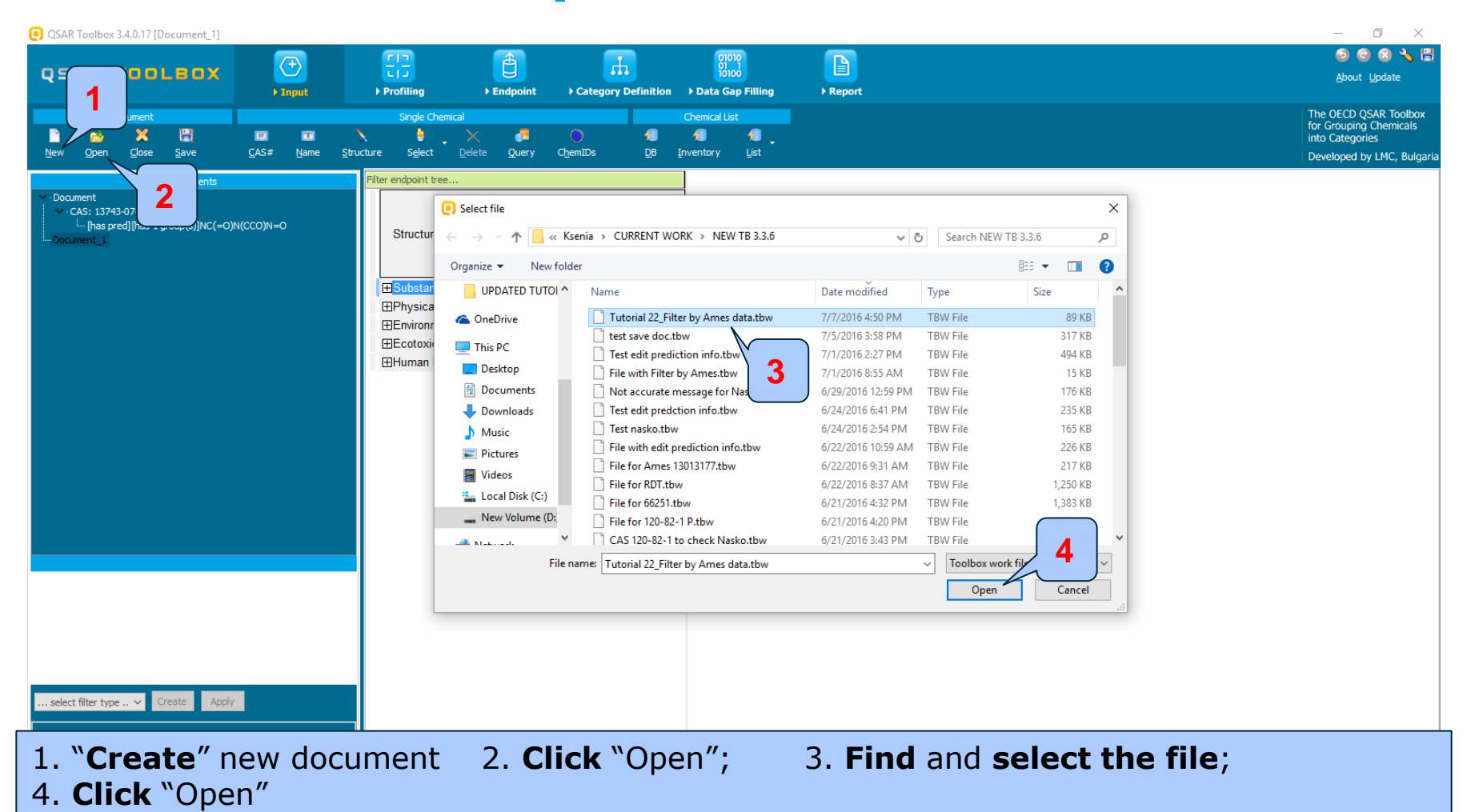

## **Open saved file**

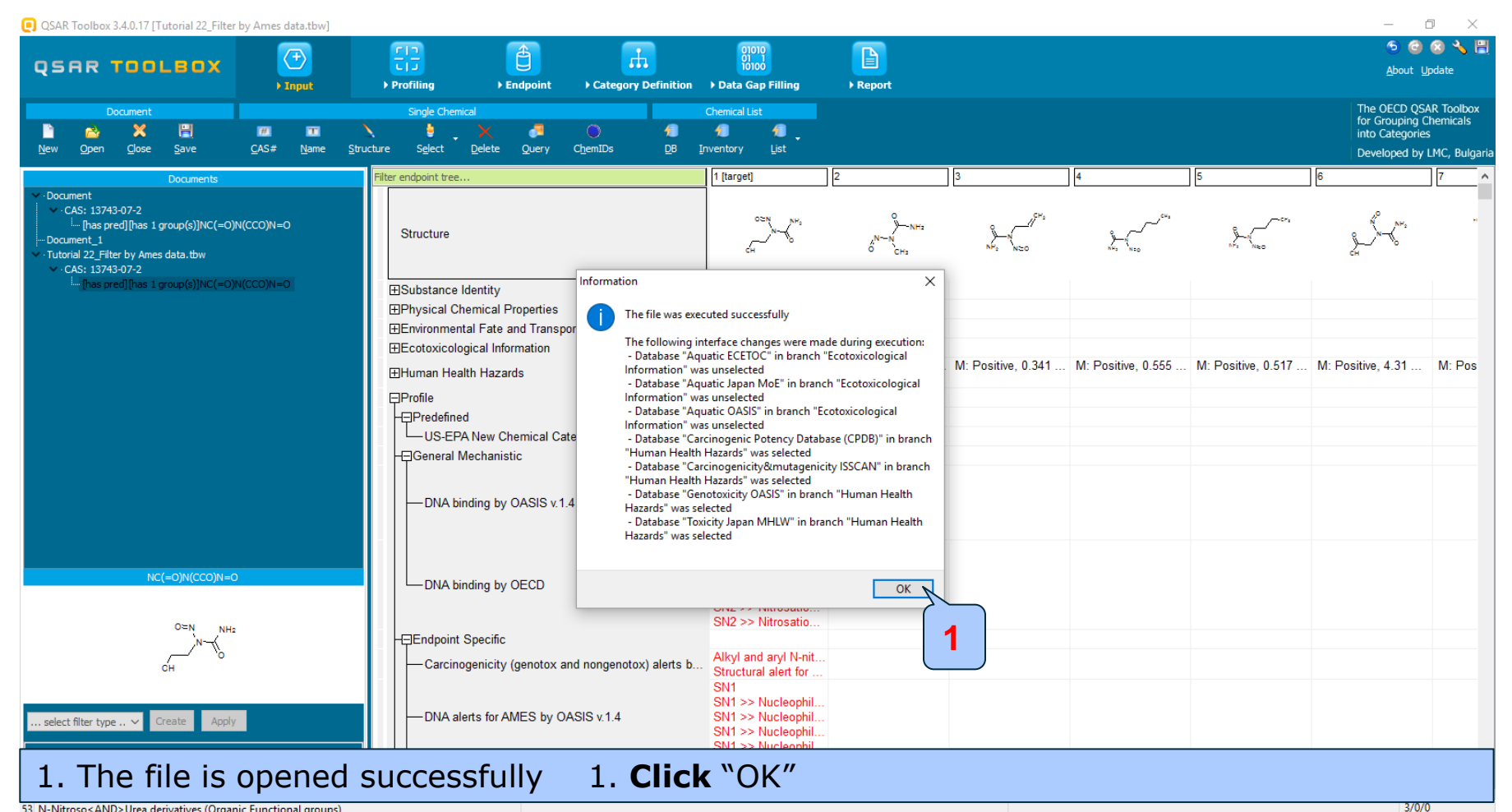

53 N-Nitroso<AND>Urea derivatives (Organic Functional groups)